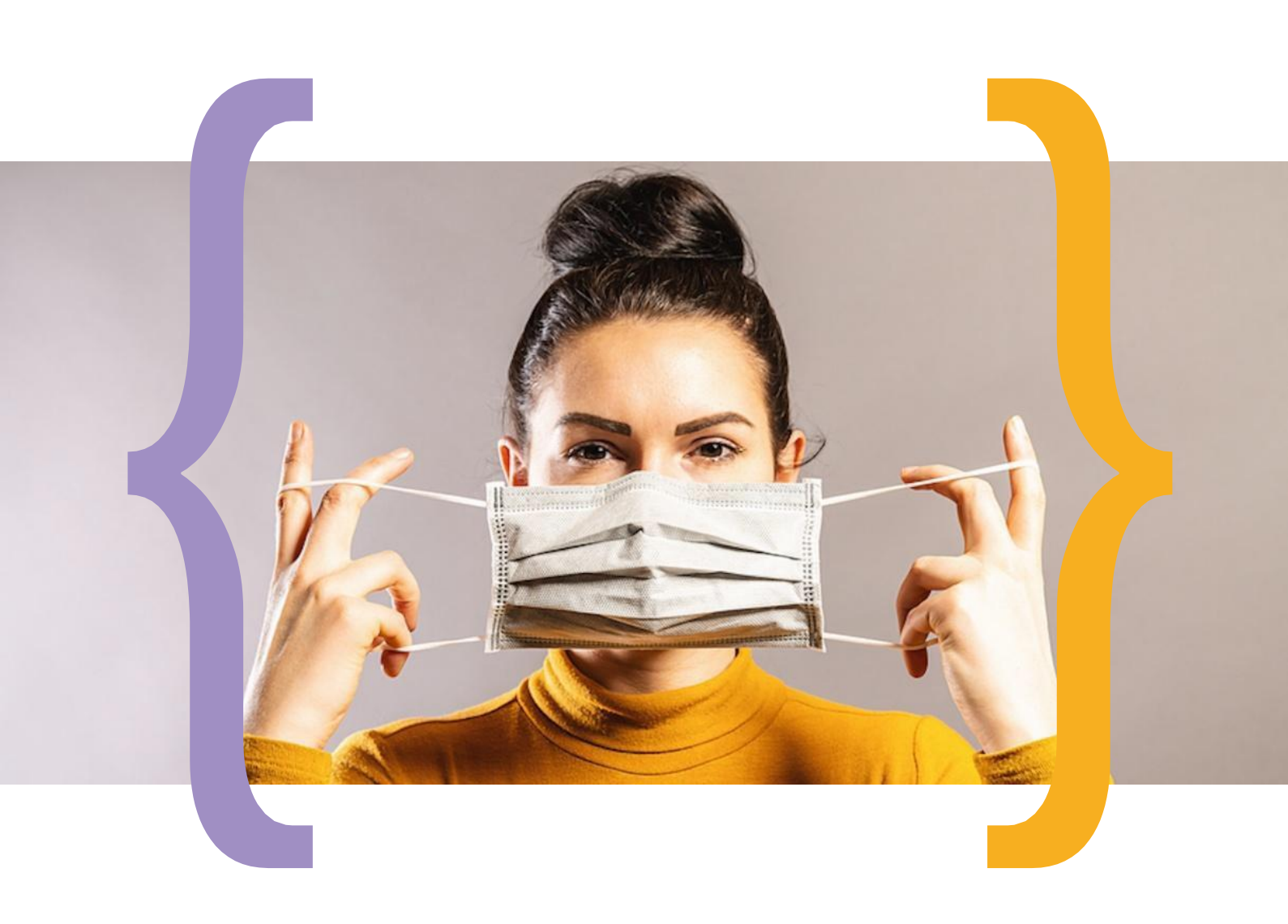

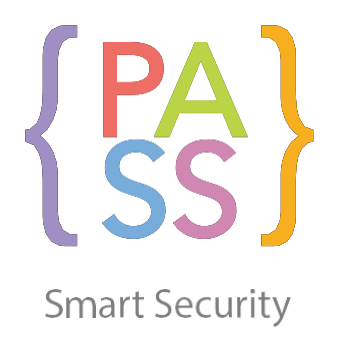

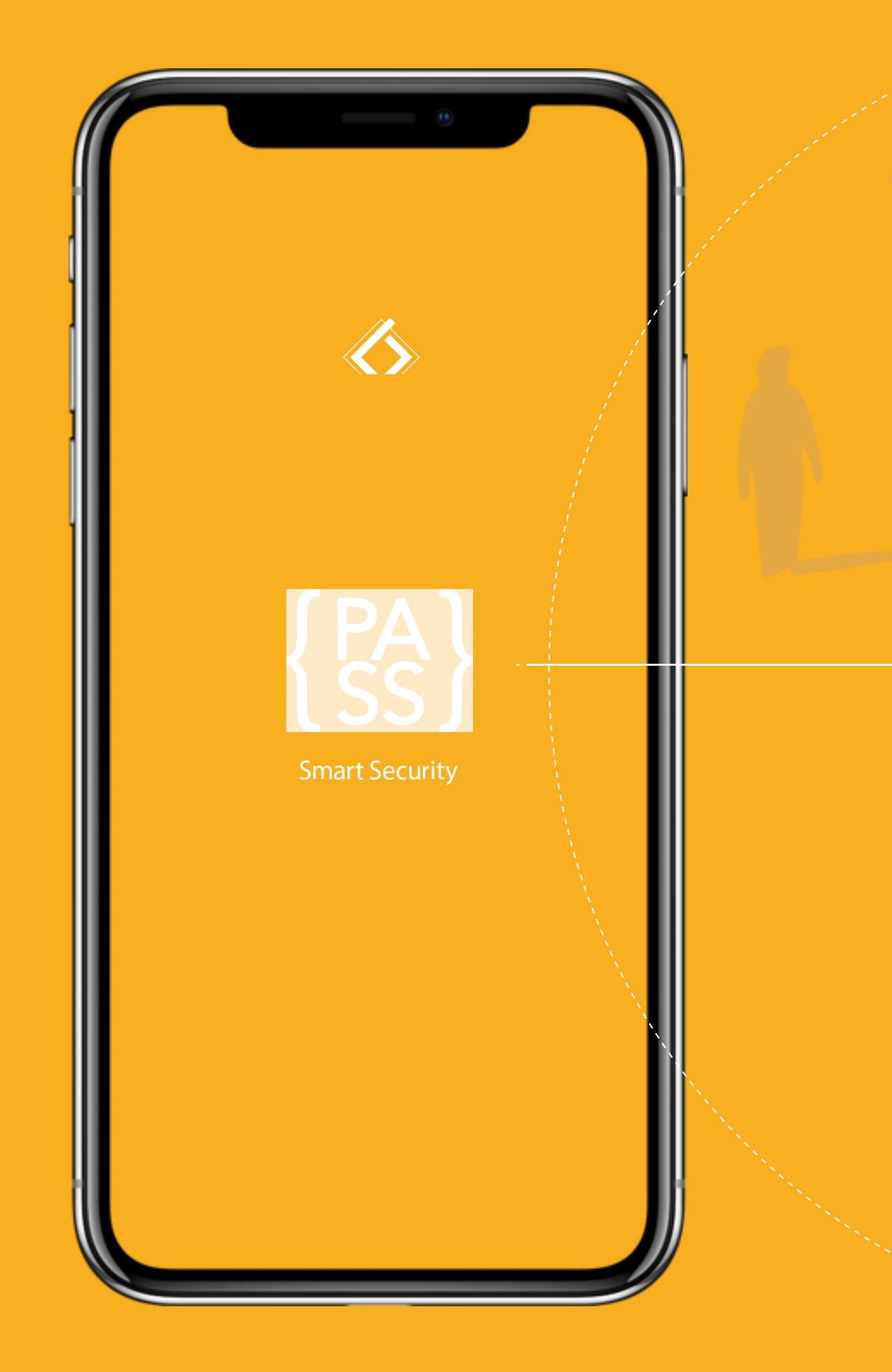

Pass è una **WEBAPP** che consente di gestire gli accessi in tutta sicurezza. PASS / SETTORI CHE NECESSITANO DI CONTROLLO E REGOLARIZZAZIONE DEL FLUSSO

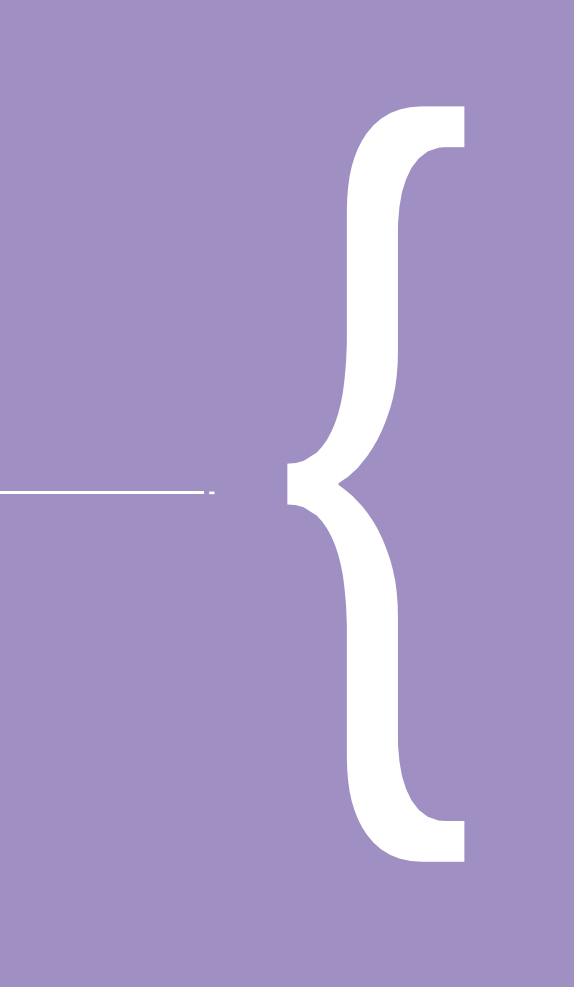

UFFICI SPIAGGE PARCHI **EVENTI** CONCERTI CHIESE MUSEI MERCATI FIERE CC GDO ATTIVITÀ

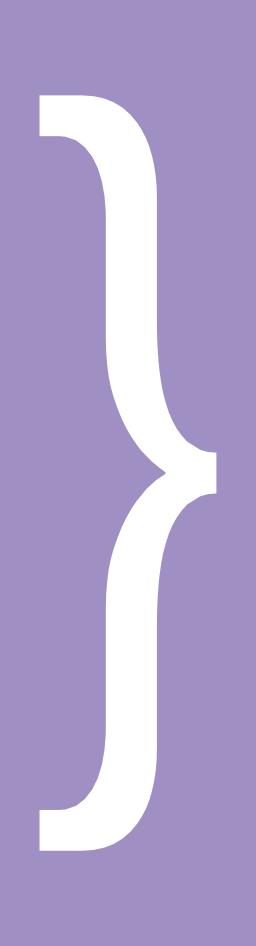

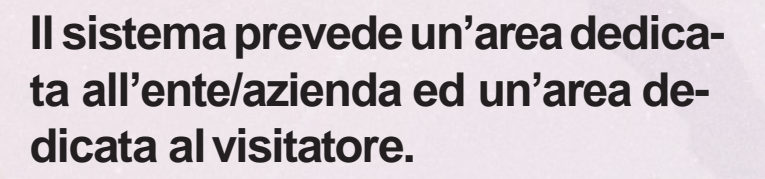

## Ente/azienda

- numero postazioni
- suddivisione georeferenziale
- posizione
- orari di apertura e chiusura

### Visitatore

prenota la propria presenza in uno specifico luogo o un biglietto per un evento, selezionando uno slot temporale tra quelli consentiti e disponibili, anche a pagamento.

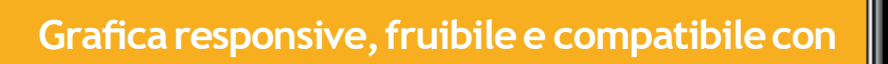

tutti i dispositivi

Le transazioni saranno eseguite direttamente su PASS

Il pagamento utilizzerà il Gateway Stripe, per certificare l'effettivo addebito in temporeale

Il denaro verrà versato automaticamente al cliente, in meno di 7 giorni tramite bonifico SEPA

A prenotazioneeffettuata il biglietto con QR CODE verrà inviato email o telefono (SMS)

I dati verranno conservati secondo le norme Privacy vigenti, con alt livello crittografico (SHA-256).

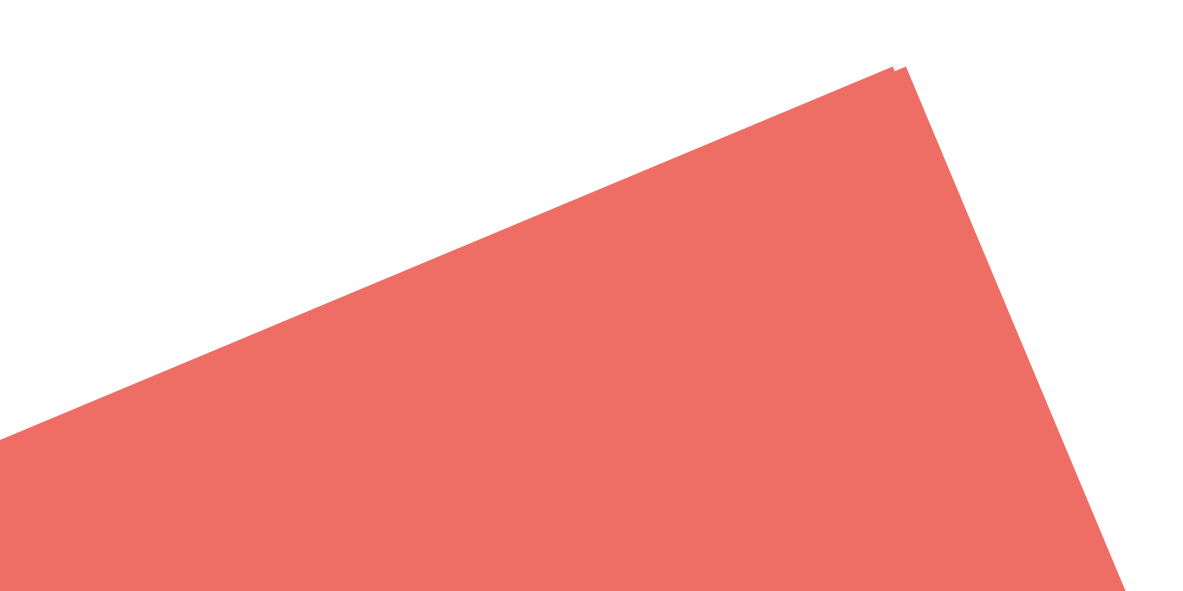

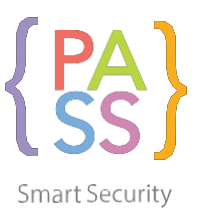

### ACCESSO ALLA WEB APP

Digitando l'URL <u>https://passlab.it/</u> si avrà accesso alla Homepage di Pass.

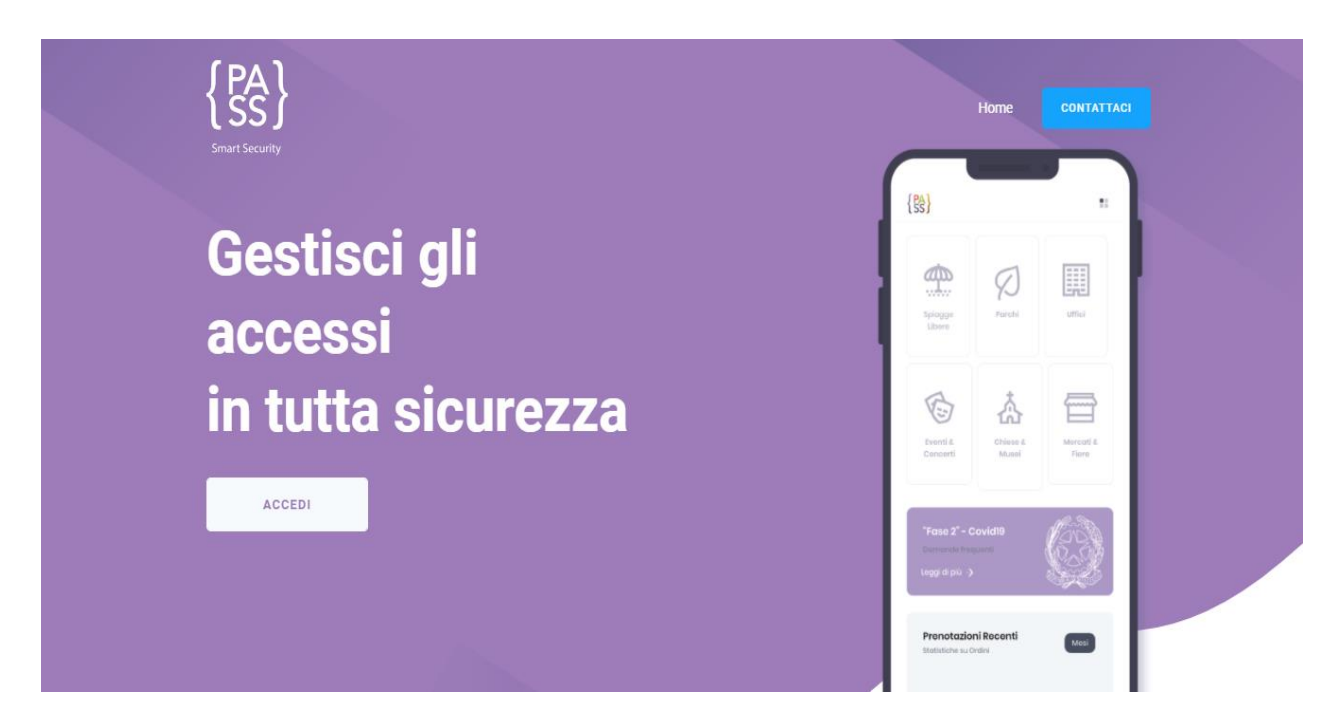

Cliccando sul pulsante "ACCEDI" si verrà reindirizzati alla pagina di LOGIN dove sarà possibile inserire le credenziali (Email e Codice) ed effettuare il login.

Se invece non si è ancora registrati, si potrà creare un nuovo account, cliccando sulla dicitura in rosso "Clicca qui per creare il tuo account".

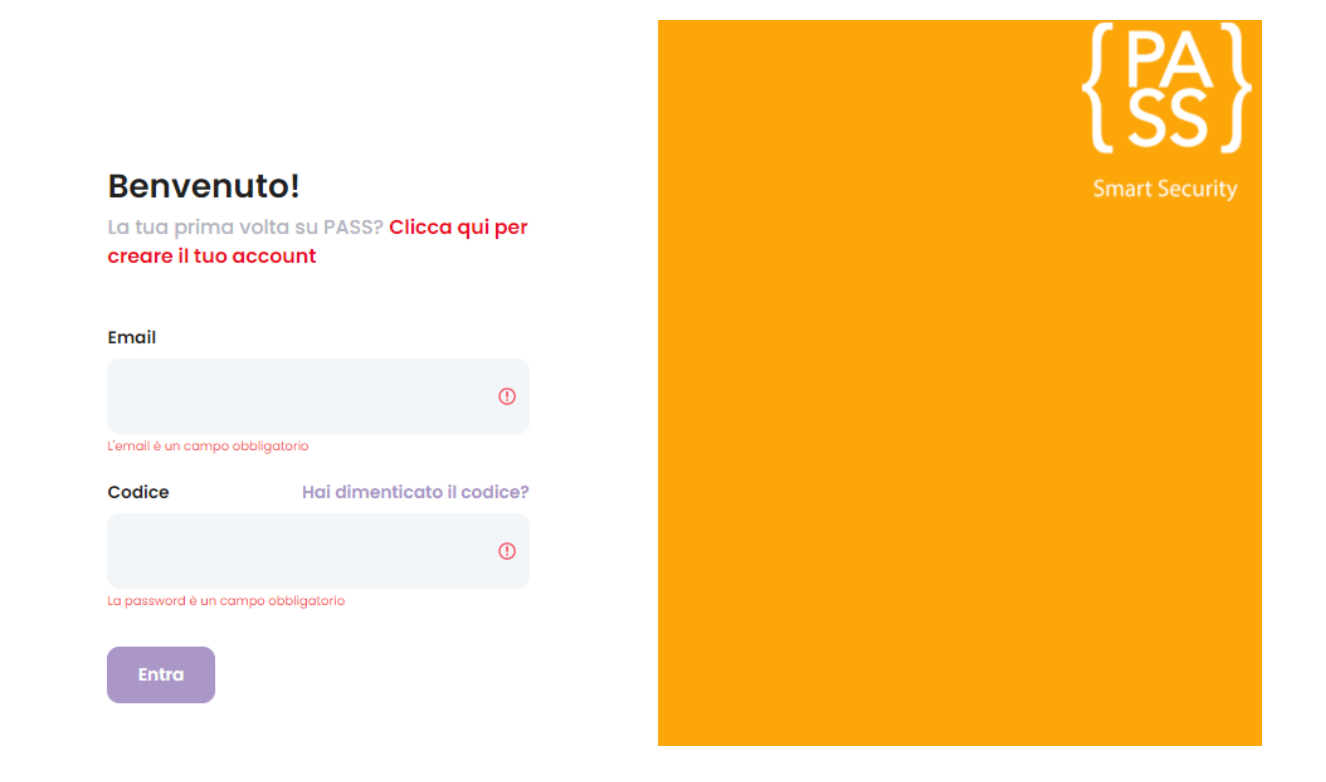

#### FORM DI REGISTRAZIONE

| <b>Registrati</b><br>nserisci i dati per creare il tuo Account |  |
|----------------------------------------------------------------|--|
| Nome                                                           |  |
| Cognome                                                        |  |
| +39 Cellulare                                                  |  |
| Email                                                          |  |
| Codice Fiscale                                                 |  |
| Clicca per selezionare un documento                            |  |
| Numero Documento                                               |  |
| Accetto i Termini & Condizioni.                                |  |
| Registrati                                                     |  |

Per registrarsi a Pass è necessario inserire i seguenti campi obbligatori:

- Nome;
- Cognome;
- Cellulare;
- Email;
- Codice Fiscale;

• Numero Documento. (tenuto conto della tipologia di documento selezionata nel campo superiore).

Inoltre è necessario aver preso visione dei "Termini & Condizioni" per finalizzare la registrazione e ricevere il **codice personale** necessario in fase di accesso.

Tale codice verrà mostrato subito dopo aver premuto il tasto "Registrati" in una nuova finestra di dialogo.

Inoltre, a promemoria del registrante, le credenziali di accesso verrà inviate in duplice modalità:

- 1. Email;
- 2. SMS.

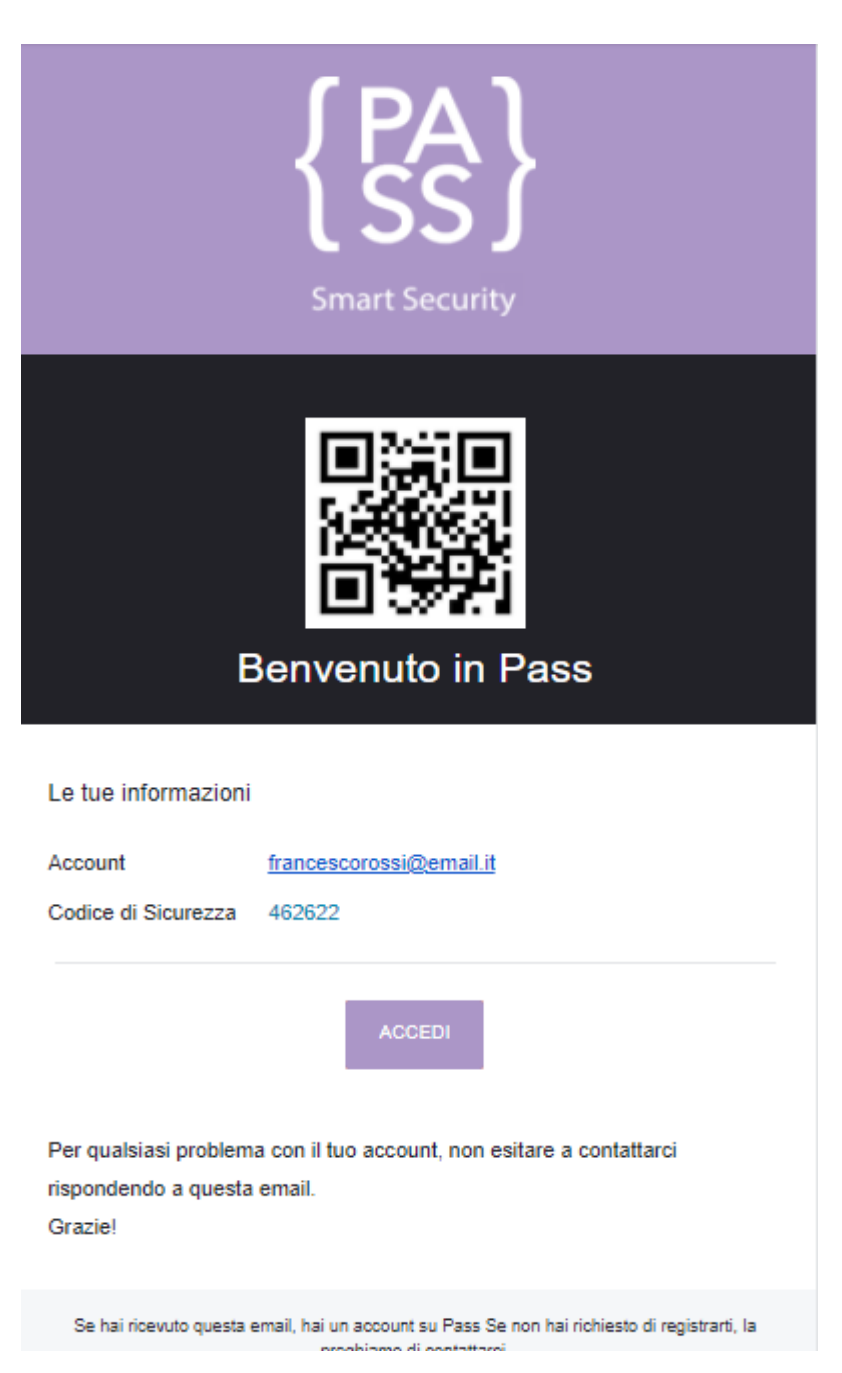

## EMAIL DI AVVENUTA REGISTRAZIONE

L'email di registrazione (vedi immagine a destra) riporta in basso i dati necessari per effettuare l'accesso:

- Account (indirizzo email);
- Codice di sicurezza;

• Codice QR (utile per gli accessi ad aventi).

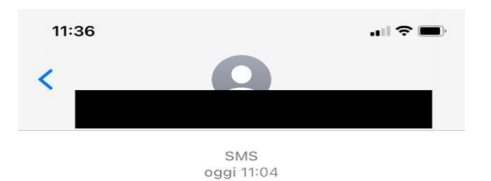

Benvenuto su Pass. Questo è il tuo codice per entrare: <u>462622</u>

O (SMS

# SMS AUTOMATICO

In concomitanza alla mail di avvenuta registrazione, arriverà sul cellulare un SMS con lo stesso codice.

Il numero dal quale sarà inviato l'SMS è italiano, afferente al servizio di SMS ARUBA. Aruba mette a tua disposizione tutto il necessario per **integrare gratuitamente ed in modo semplice il servizio SMS Aruba all'interno della WEB APP.**  Effettuata la registrazione ed inserite le credenziali, si potrà accedere al cruscotto, dove sarà possibile visualizzare tutte le tipologie di eventi a cui è possibile prenotarsi, oltre agli eventi a cui si è già registrati.

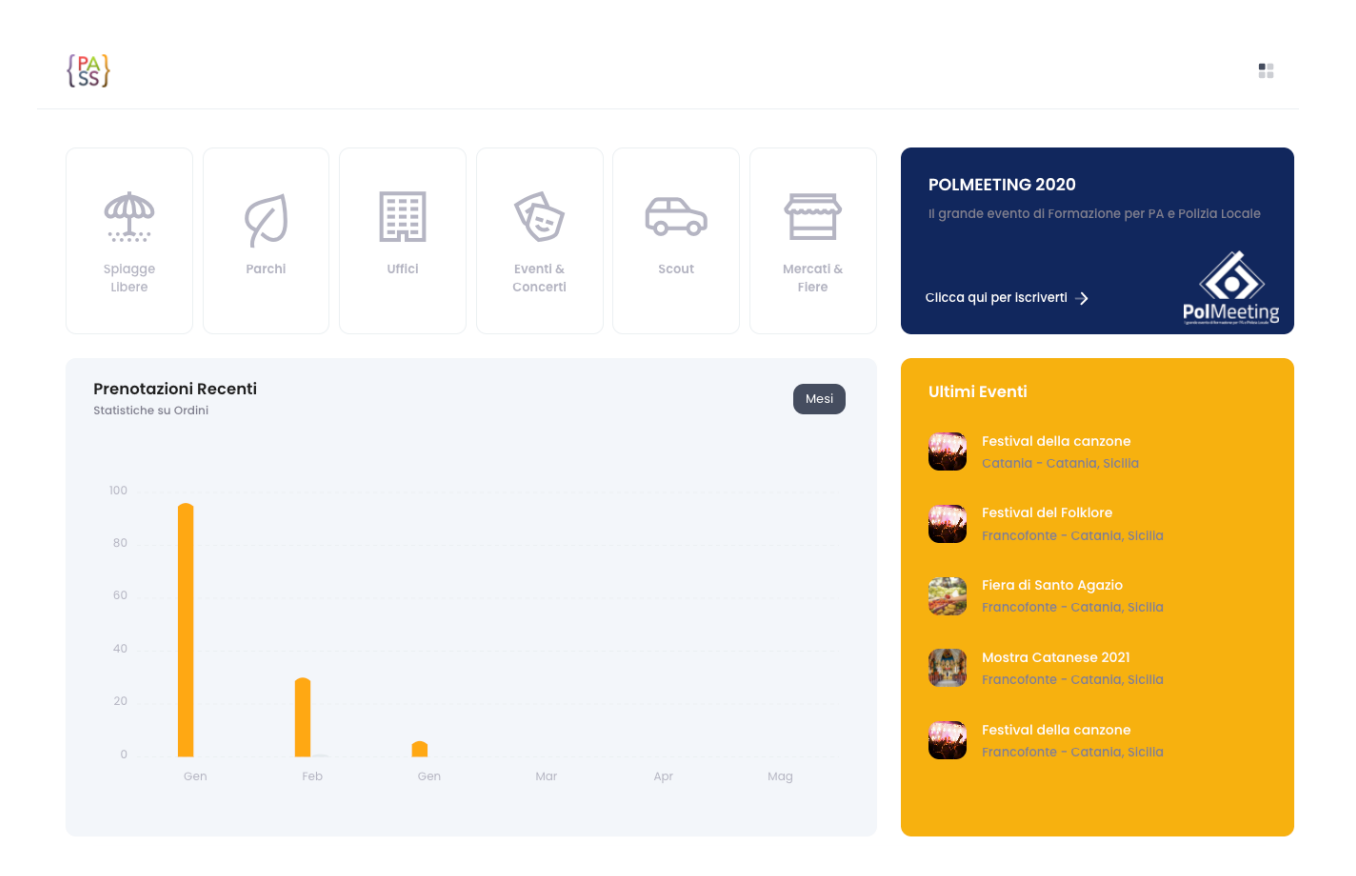

## **COME REGISTRARSI AD UN EVENTO**

La registrazione ad un evento da parte dell'utente è molto semplice. E' necessario conoscere il comune in cui si terrà l'evento e la tipologia, tra quelle di seguito elencate:

- Spiagge libere;
- Parchi;
- Uffici;
- Eventi & Concerti;
- Dispositivi;
- Mercati e Fiere.

#### CASI ESEMPIO

- Se si desidera essere ricevuti dall'Ufficio Anagrafe del Comune, l'utente troverà l'evento a cui prenotarsi cliccando sull'icona "Uffici";
- Se invece, si desidera noleggiare il monopattino elettrico allora bisognerà andare sull'icona "Dispositivi".

La prenotazione, sebbene possa coinvolgere eventi di categorie diverse, avviene sempre secondo lo stesso criterio, suddivisa in 4 step (immagine sotto).

| Evento Home • Evento |   |                         |   |                 |   |                      |
|----------------------|---|-------------------------|---|-----------------|---|----------------------|
| 1. Scegli Location   | → | 2. Scegli Data e Orario | ⇒ | 3. Scegli Posto | ⇒ | 4. Rivedi e Conferma |

## STEP 1: Scegli Location

#### Scegli la tua location

| Regione                                |    |
|----------------------------------------|----|
| Seleziona Regione                      | *  |
| Clicca per selezionare la Regione      |    |
| Provincia                              |    |
| Seleziona Evento                       | +  |
| Clicca per selezionare la Provincia    |    |
| Città                                  |    |
| Seleziona Evento                       | •  |
| Clicca per selezionare la Città        |    |
| Organizzatore                          |    |
| Seleziona Evento                       | •  |
| Clicca per selezionare l'Organizzatore |    |
| Evento                                 |    |
| Seleziona Evento                       | \$ |
| Clicca per selezionare l'Evento        |    |

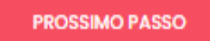

### STEP 2: Scegli data e orario

#### Scegli giorno e ora

| Giorno                                     |              |
|--------------------------------------------|--------------|
| 01/02/2021                                 |              |
| Inserisci il giorno della tua prenotazione |              |
| Ora                                        |              |
| 07:00 10:00 12:00                          | 18:00        |
| Ancora I disponibili                       | '  <br>18:00 |
| Affluenza                                  |              |
|                                            |              |
| Pubblico presente nel giorno selezionato   |              |
|                                            |              |
|                                            |              |
| INDIETRO PROSSIMO PASS                     | so           |
|                                            |              |

La **barra "Affluenza"** è un indicatore della densità di prenotazioni per il giorno selezionato.

Considerando che la barra completamente **verde** (come nell'immagine sopra) rappresenta un'affluenza minima, e una barra completamente **rossa** rappresenterebbe il livello di affluenza massima, in base alle diverse gradazioni dei 2 colori assunta dalla barra, sarà possibile intuire l'affluenza media per il giorno selezionato.

#### STEP 3: Scegli posto

In questa fase la selezione del posto varia in base alla tipologia di evento.

- 1. Eventi ad **ingresso libero** dove il flusso è regolamentato sino al raggiungimento di un limite massimo.
- 2. Eventi con posti a sedere numerati.
- 3. Eventi con postazioni geo-localizzate (fiere, porti...ecc).

A seconda dell'evento, l'interfaccia grafica sarà differente.

- Nel caso di eventi ad **ingresso libero**, non sarà necessaria la selezione di una postazione, in quanto l'ingresso è libero e l'unico limite è rappresentato dal raggiungimento della soglia massima di prenotazioni (stabilita dall'Amministratore in fase di creazione).
- Nel caso di eventi con posti numerati o geo-targetizzati l'utente vedrà apparire la finestra di dialogo sottostante.

|          | Clicca per selezionare il tuo posto |                |
|----------|-------------------------------------|----------------|
|          |                                     |                |
|          |                                     |                |
| INDIETRO |                                     | PROSSIMO PASSO |
|          |                                     |                |

L'EVENTO con **posti a sedere numerati** (concerti, teatro, cinema, congressi...ecc) aprirà la seguente schermata:

| 👝 Libero 🦲 Selezionato 🦳 Occupato |  |
|-----------------------------------|--|
|                                   |  |
|                                   |  |
|                                   |  |
|                                   |  |
|                                   |  |
|                                   |  |

L'utente visualizzando la pianta della "sala" avrà modo di capire quali postazioni sono prenotabili e quali no, grazie alla legenda dei colori posta in alto.

Le postazioni libere sono di coloro scuro, quelle occupate sono bianche mentre quelle selezionate col cursore del mouse diverranno azzurre.

N.B.: i posti a sedere sono rappresentazioni fedeli alla struttura in cui si terrà l'evento.

L'EVENTO con **postazioni geo-localizzate**(mercati, fiere, porti...ecc) aprirà invece tale schermata:

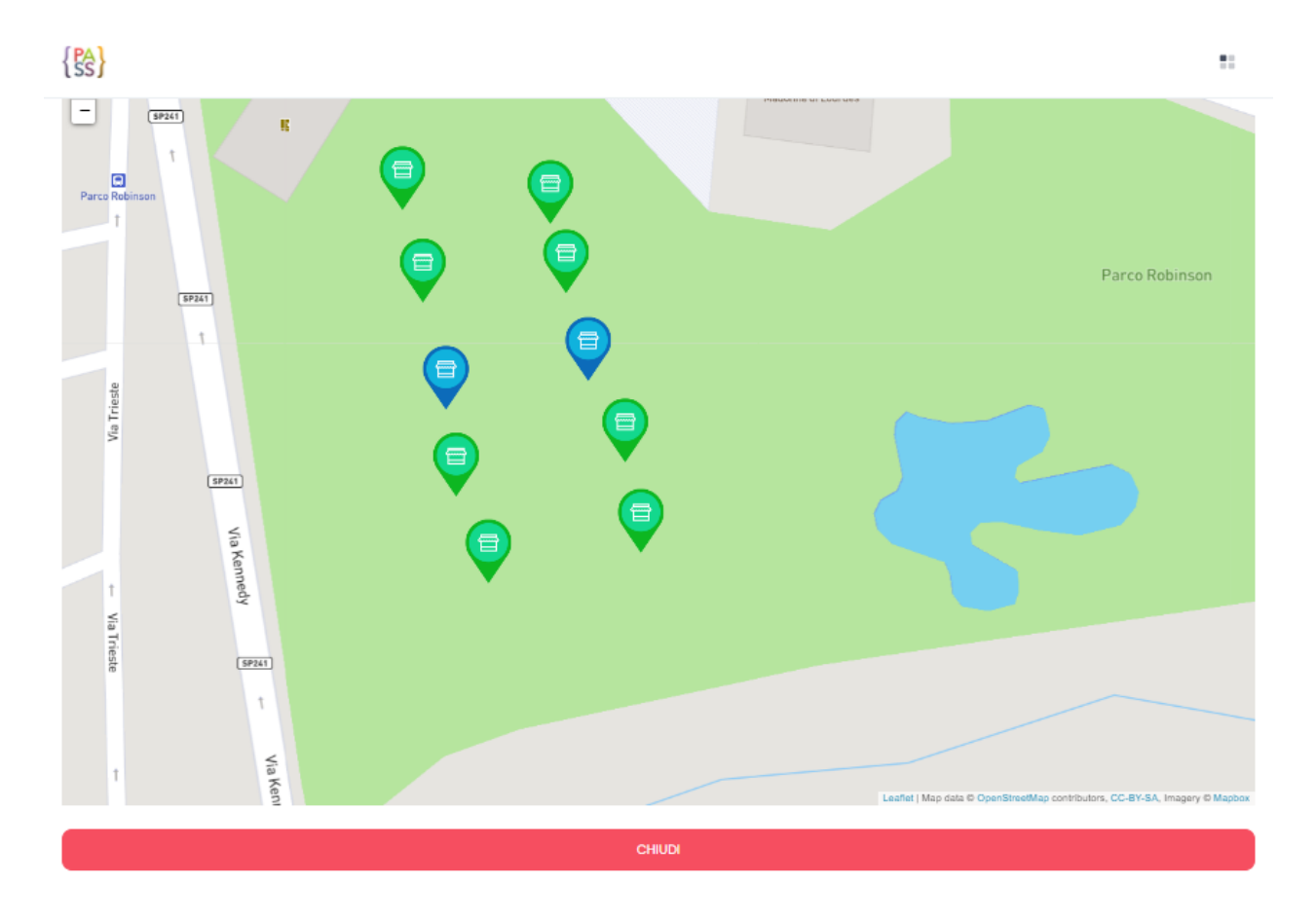

Per prenotarsi sarà sufficiente cliccare sulla postazione desiderata, purché libera. Esse potranno essere:

- Verdi (libere)
- Rosse (occupate)
- Blu (selezionate col click)

#### STEP 4: Rivedi e Conferma

L'ultimo STEP consente di rivedere tutti i dettagli sulla prenotazione (dati personali, il nome dell'evento, la data e l'ora, eventuale posto numerato o costo del biglietto...ecc). Così da poter tornare "INDIETRO" con l'apposito pulsante se errati oppure confermarli mediante il pulsante "INVIA" e terminare la fase di prenotazione all'evento (vedi immagine sotto).

| Conferma Dati                    |       |
|----------------------------------|-------|
| Dati Personali                   |       |
| Nome: Mario<br>Cognome:Rossi     |       |
| Codice Fiscale: MRGRSS79R23C352P |       |
| Documenti                        |       |
| Tipologia Documento: 2           |       |
| Numero Documento: CA2345D        |       |
| Prenotazione                     |       |
| Evento: 23                       |       |
| Regione: Sicilia                 |       |
| Città: Francofonte               |       |
| Costo Biglietto: €0              |       |
| Ospiti: Nessuno Ospiti           |       |
| Data e Ora:                      |       |
| Dalle: 23/02/2021 20:00:00       |       |
| Alle: 23/02/2021 21:00:00        |       |
| Note                             |       |
| Nessuna nota                     |       |
| Evento                           |       |
| Tipologia: Posti graviti         |       |
| Posti prenotati: 54              |       |
|                                  |       |
|                                  |       |
| INDIETRO                         | INVIA |
|                                  |       |

### STEP 5: PAGAMENTO (opzionale)

Se l'evento creato dall'Amministratore è a pagamento (concerti, musei, ecc....), nello step n. 4, non sarà visualizzato il tasto "INVIA" per concludere la prenotazione, ma il tasto "PAGA" come spiega l'immagine sottostante.

| Pagamento                                    |  |      |
|----------------------------------------------|--|------|
| Numero Biglietti: 1<br>Totale da Pagare: €45 |  |      |
| INDIETRO                                     |  | PAGA |

Tutte le transazioni vengono eseguite direttamente su PASS grazie al Gateway di Pagamento Internazionale **Stripe**, il quale certifica l'effettivo addebito in tempo reale.

Il denaro verrà versato automaticamente all'Amministrazione, in meno di 7 giorni tramite bonifico SEPA sul Conto Corrente fornito in fase di iscrizione.

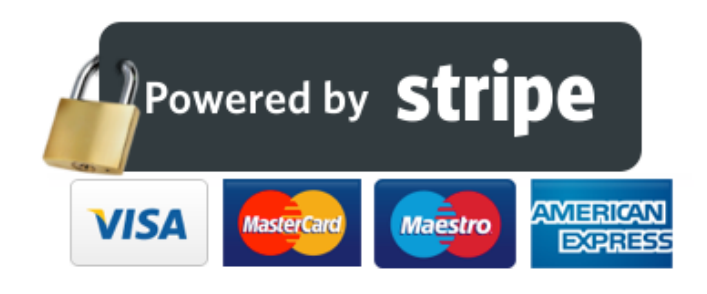

Il circuito Stripe supporta tutte le carte e modalità di pagamento pù ricorrenti come Apple Pay, Google Pay, ecc...

Cliccando sul tasto **"PAGA**" si aprirà una nuova finestra di dialogo che invita l'utente a continuare per effettuare il pagamento e riservare i posti prenotati (vedi immagine sotto).

| ti  |                                                                                 |  |
|-----|---------------------------------------------------------------------------------|--|
| 00  |                                                                                 |  |
|     | I tuoi posti sono stati riservati. Hai 30 minuti per<br>effettuare il pagamento |  |
| iti | Continua                                                                        |  |
|     |                                                                                 |  |

Cliccando sul tasto "Continua" si aprirà la scheda per effettuare il pagamento.

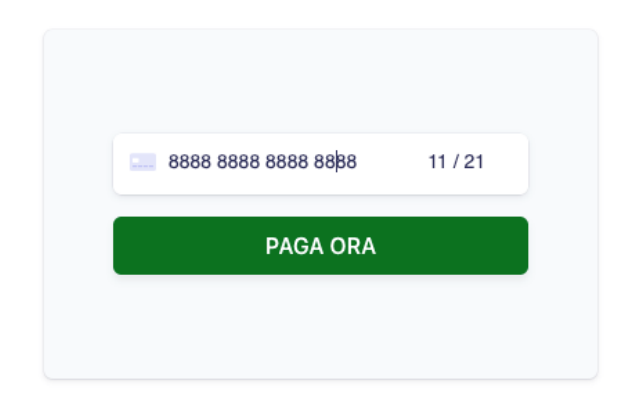

Terminata la procedura di pagamento su STRIPE, si considera conclusa la prenotazione dell'evento.

### COME CREARE UN EVENTO

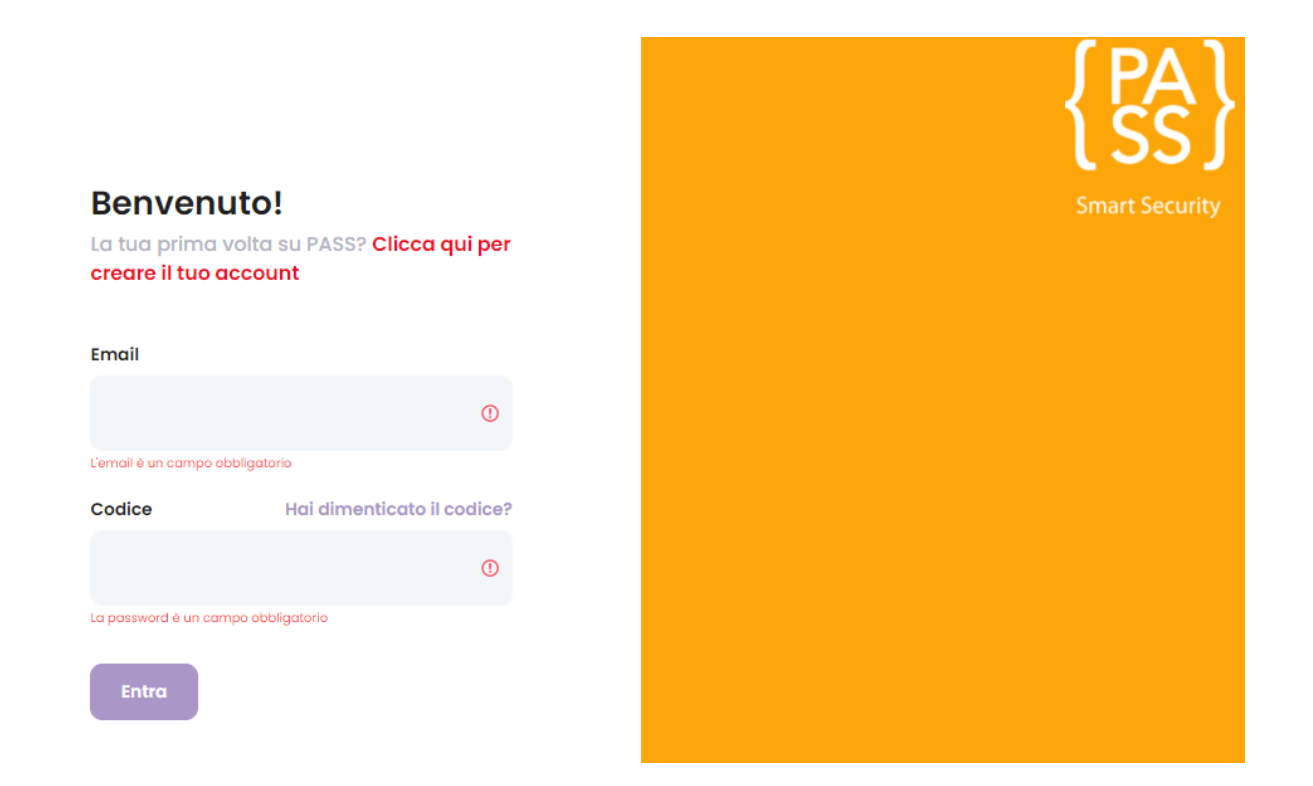

Inserite le credenziali ed effettuato l'accesso, l'Amministratore scorrendo verso il basso dalla sua dashboard troverà il tasto "**CREA ORA**", il quale permette di creare un **nuovo "Evento**", compilando diversi campi.

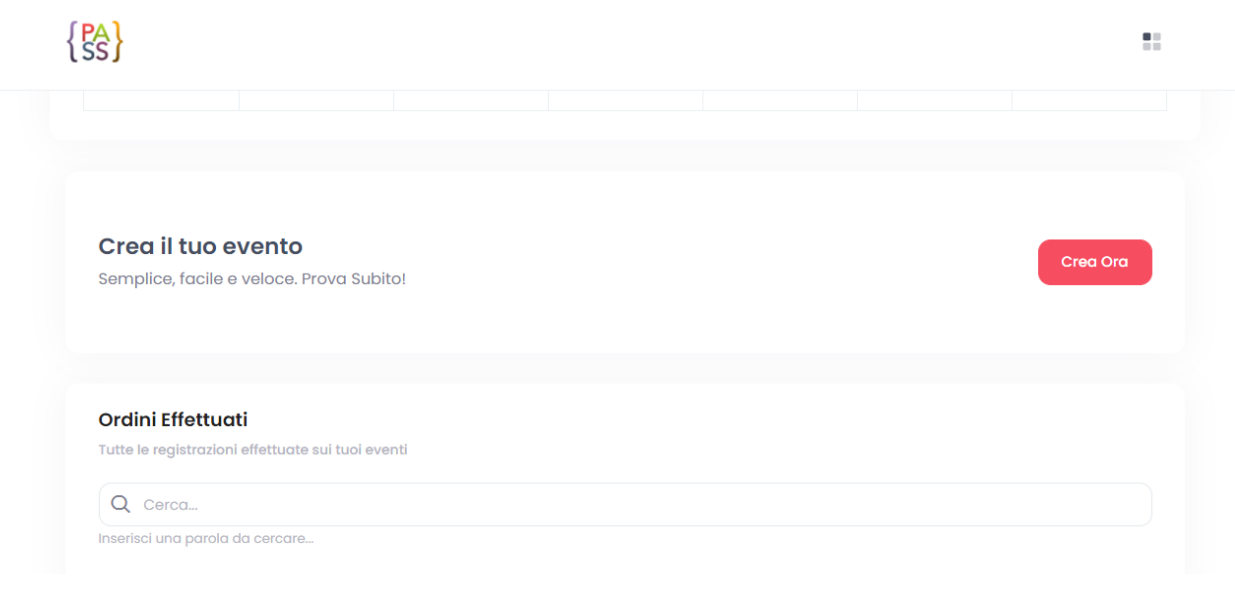

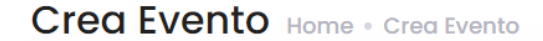

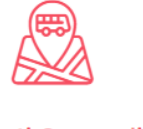

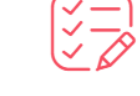

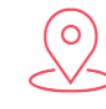

1. Dati Generali

2. Date e Ore

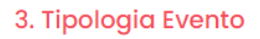

### STEP 1: Dati Generali

| Inserisci Dati Generali                              |                |
|------------------------------------------------------|----------------|
| Denominazione Evento                                 |                |
| Festival della canzone                               |                |
| nserisci il nome dell'evento                         |                |
| Regione                                              |                |
| Sicilia                                              |                |
| nserisci la regione di collocazione del tuo evento   |                |
| Provincia                                            |                |
| Catania                                              |                |
| nserisci la provincia di collocazione del tuo evento |                |
| Città                                                |                |
| Catania                                              |                |
| nserisci la provincia di collocazione del tuo evento |                |
| Tipo Evento                                          |                |
| Eventi & Concerti                                    | ~              |
| nserisci numero di righe della tua mappa             |                |
|                                                      |                |
|                                                      |                |
|                                                      | PROSSIMO PASSO |

Nell'immagine a destra la tipologia di evento scelta è "Eventi & Concerti" trattandosi di un *"festival della canzone"* (vedi Campo denominazione evento), ma le tipologie selezionabili sono molteplici e visibili nell'immagine sottostante.

(PA)

| Seleziona Tipolog | a Evento |
|-------------------|----------|
| Spiagge Libere    |          |
| Parchi            |          |
| Uffici            |          |
| Eventi & Concerti |          |
| Chiese & Musei    |          |
| Mercati & Fiere   |          |
| Scout             |          |

#### STEP 2: Date E Ore

Cliccato sul tasto **"prossimo passo**" (immagine sopra), si aprirà la scheda per selezionare la data e l'ora di apertura dell' evento (immagine sottostante).

#### Scegli Giorni e Ore

Apertura & Chiusura Stagione

| 2021-02-26 / 2021-02-28                                                         |                                              | Ū                |
|---------------------------------------------------------------------------------|----------------------------------------------|------------------|
| Inserisci la data di inizio e fine del tuo evento                               |                                              |                  |
| Ora                                                                             |                                              |                  |
| 00:00                                                                           | 17:00 20:00                                  | 23:59            |
|                                                                                 | 00 15:00 16:00 17:00 18:00 19:00 20:00 21:00 | 22:00 23:00 23:5 |
| Giorni Disponibili                                                              |                                              |                  |
| Lunedî Martedî Mercoledî Giovedî 🔍                                              | /enerdì 🔵 Sabato 🔵 Dom                       | enica            |
| Settimane Disabilitate                                                          |                                              |                  |
| Settimana 1 Settimana 2 Settimana 3 Set                                         | timana 4 🦳 Settimana 5                       |                  |
| Pause                                                                           |                                              |                  |
| Inserisci tutte le pausa durante la giornata                                    |                                              |                  |
| Es. Pausa dalle 13:00 alle 15:00 e dalle 16:00 alle 17:00, inserire "13:00-15:0 | 10,16:00-17:00*                              |                  |
| Tempo tra appuntamenti                                                          |                                              |                  |
| Inserisci il tempo in minuti tra una pausa ed un'altra                          |                                              |                  |
| Es. 15. Quindi 9:00, 9:15, 9:30                                                 |                                              |                  |
| Fasce orarie suggerite                                                          |                                              |                  |
| Inserisci le fasce orario suggerite                                             |                                              |                  |
| Fs 09:00-11:00 11:00-13:00 15:00-17:00                                          |                                              |                  |

In caso di eventi periodici, di lunga durata, o a frequenza ripetuta nel tempo è possibile inserire ulteriori filtri per regolamentare con più efficacia il flusso di prenotazioni.

- a. Nel campo **Giorni Disponibili**, (sotto la barra di selezione dell'Ora) è possibile deselezionare tutti i giorni della settimana per cui quell'evento non è prenotabile.
- b. Nel campo **Settimane Disabilitate**, è possibile selezionare tutte quelle settimane del mese per cui l'evento non è disponibile.
- c. Nel campo **Pause** è consentito inserire degli intervalli di tempo di chiusura nelle fasce orarie prestabilite per l'apertura al pubblico (Es. pausa pranzo).
- d. Il campo **Tempo tra appuntamenti** permette di scandire le fasce orarie prestabilite per l'apertura al pubblico in appuntamenti di una durata ben determinata (15,20,30 minuti o un'ora).
- e. Il campo **Fasce orarie suggerite** consente di canalizzare le prenotazioni nelle fasce orarie suggerite.

Il "**prossimo passo**" dopo aver selezionato data e ora consiste nell'impostazione della tipologia di evento e degli altri campi determinanti per delinearne il profilo.

| {PA<br>SS} |                                                                        |   |
|------------|------------------------------------------------------------------------|---|
|            | Scegli la tipologia del tuo evento                                     |   |
|            | Costo del Biglietto(€)?                                                |   |
|            | 0                                                                      |   |
|            | Limite di biglietti acquistabili per utente nello stesso Arco di Tempo |   |
|            | 1                                                                      |   |
|            | Numero posti disponibili                                               |   |
|            |                                                                        |   |
|            | Sistema di prenotazione                                                |   |
|            | Classica                                                               | ~ |
|            | Classica                                                               |   |
|            | Posti a Sedere<br>Planimetria                                          |   |
|            | Consenti prenotazione previa conferma?                                 |   |
|            | No                                                                     | ~ |
|            | Vuoi permettere ai tuoi visitatori di inserire delle note?             |   |
|            | NO                                                                     | ~ |
|            |                                                                        |   |

- 1. Il campo **Costo del Biglietto**, consente di impostare il prezzo del biglietto di un evento qualora fosse a pagamento.
- 2. Il campo Limiti di biglietti acquistabili per utente nello stesso Arco di tempo, permette al singolo utente di effettuare un acquisto plurimo (più biglietti) dello stesso evento nello stesso periodo.
- 3. Il campo **Numero posti disponibili** rappresenta il limite massimo di prenotazioni per un evento, oppure è il numero di posti a sedere di un evento numerato (ad esempio: sale di teatri, manifestazioni, concerti, etc.)
- 4. Il campo **Sistema di prenotazione**, consente di impostare la tipologia di registrazione all'evento a seconda che si tratti di:
  - a. Eventi ad ingresso libero dove il flusso è regolamentato da un limite massimo di ingressi (sistema di prenotazione classica)
  - b. Eventi con posti a sedere numerati (posti a sedere)
  - c. Eventi con postazioni geo-localizzate quali mercati, fiere, porti, ecc. (planimetrie).
- 5. Il campo **Ora Multipla**, consente la selezione di un inizio e di una fine da parte dell'utente in un determinato intervallo di tempo. (Es. l'utente decide di prenotarsi dalle ore 11 alle ore 11.45).
- 6. **Consenti prenotazione previa conferma,** è un'opzione necessaria se l'Ente/Amministrazione vuole confermare le registrazioni degli utenti ad un evento.

- 7. Il campo **Vuoi permettere ai tuoi visitatori di inserire note**, dispone la possibilità per gli utenti, al momento della registrazione, di inserire eventuali note.
- 8. Vuoi permettere ai tuoi visitatori di portare degli ospiti, consente una registrazione plurima (più persone) ad un evento annesse alla stessa prenotazione.(Es. Spiagge, Parchi...ecc)
- 9. **Disabilita ore,** è un'opzione utile per tutti quegli eventi la cui tenuta riguarda un'intera giornata e la prenotazione prescinde da orari.
- 10. Disabilita date, fa riferimento ad un evento che si svolge in un unico giorno.

#### Il sistema di prenotazione classica non prevede ulteriori operazioni.

Se al campo 4 del sistema di prenotazione selezioniamo "**Posti a sedere**", comparirebbe la schermata sottostante.

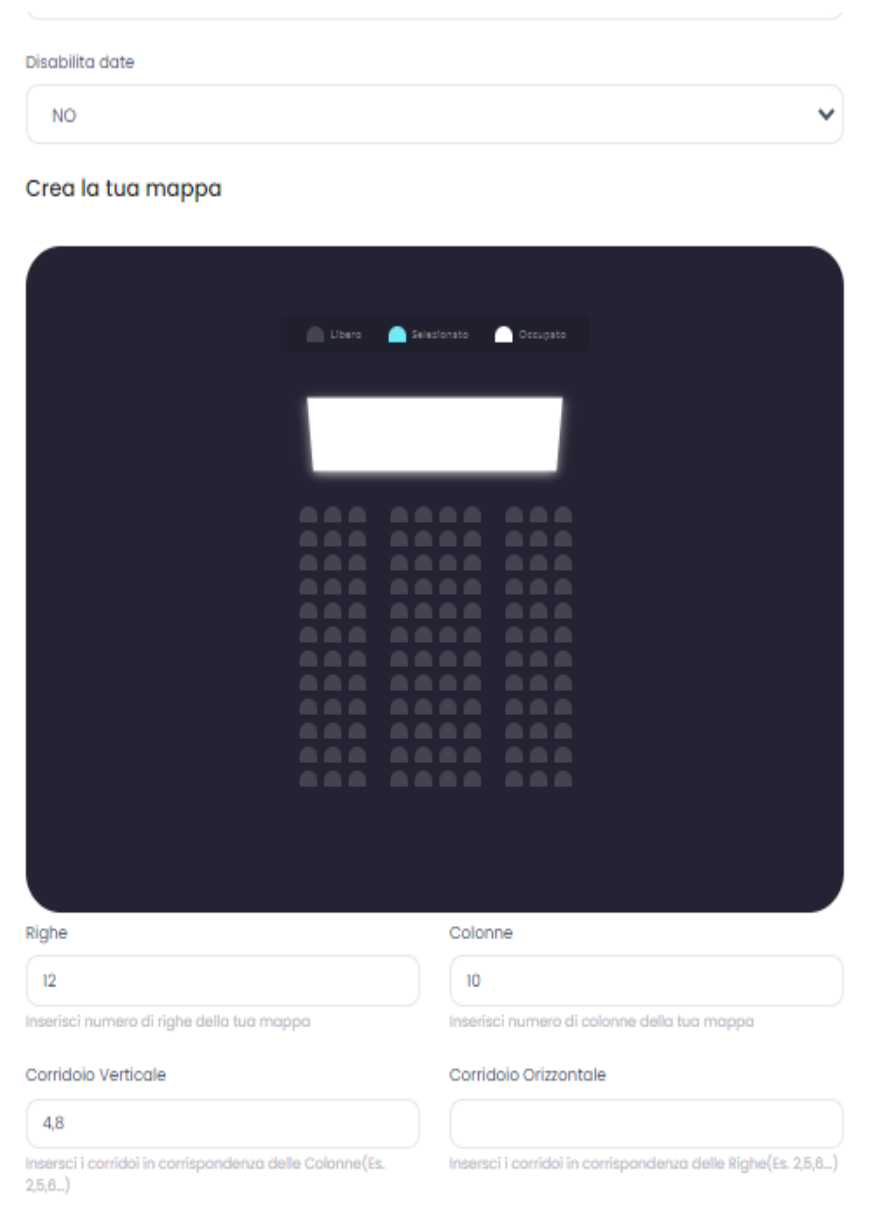

Grazie a questo formato è possibile riprodurre in maniera molto semplice uno spazio con posti numerati, quali sale cinema, teatri, concerti o altri eventi, semplicemente dando indicazioni esatte di colonne, righe ed eventuali spazi o corridoi, per aumentare il grado di soddisfazione dell'utente.

Se invece al campo 4 del **sistema di prenotazione** selezioniamo l'opzione **Planimetria** (mercati, fiere, porti, ecc...), apparirebbe il tasto "**Clicca per creare la tua mappa**" (immagine sotto).

| NO       |                                | ~    |
|----------|--------------------------------|------|
|          | Clicca per creare la tua mappa |      |
|          |                                |      |
| INDIETRO |                                | CREA |

Cliccando sul tasto di **creazione mappa**, verrà aperta una nuova scheda nel browser, che permette di individuare il luogo geografico ove creare le postazioni, utilizzando la mappa di **OpenStreetMap.** 

Questo strumento è stato sviluppato da una comunità di mappatori che contribuiscono e mantengono i dati sulle strade, sentieri, caffè, stazioni ferroviarie e molto altro ancora, in tutto il mondo.

Individuato il luogo sarà sufficiente un click con il cursore del mouse per creare una nuova postazione ed eventualmente assegnarli un nome specifico ed un prezzo di acquisto o noleggio nella tabella sottostante (vedi immagine in basso).

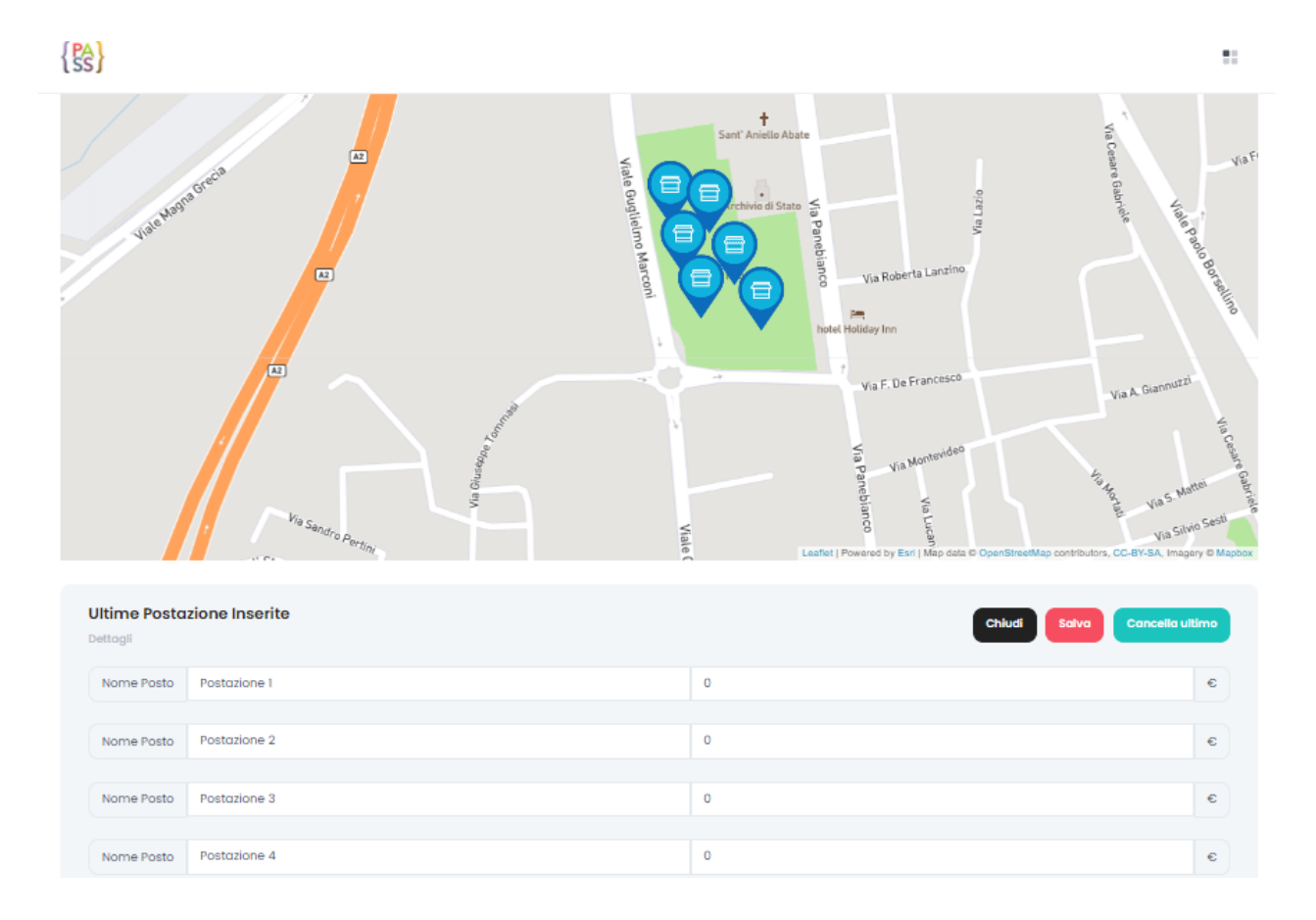

Terminata la creazione dei posti sulla mappa, occorrerà premere il tasto "Salva" poi il tasto "Chiudi.

Cliccando sul pulsante "CREA", la procedura di creazione evento sarà terminata.

#### PARTE II: Funzione extra CALENDARIO

**Pass** è una WEB**APP che controlla e regolarizza il flusso delle prenotazioni.** Nata dall'esigenza dettata dalla diffusione del **COVID-19**, si è tramutata in una applicazione che permette la **prenotazione di** servizi o eventi, **selezionare luoghi o cose** con limitata disponibilità. Decidi il giorno della tua prenotazione, l'orario, l'inizio e la fine con un semplice click.

Ideata per la fruizione sia lato Ente, che lato Azienda e/o operatore (tecnici), avremo 3 interfaccia **differenti** e di conseguenza 3 diverse modalità di utilizzo.

## LATO ENTE

Digitato l'url della webApp <u>https://passlab.it/</u>, si dovranno inserire le proprie credenziali per accedere.

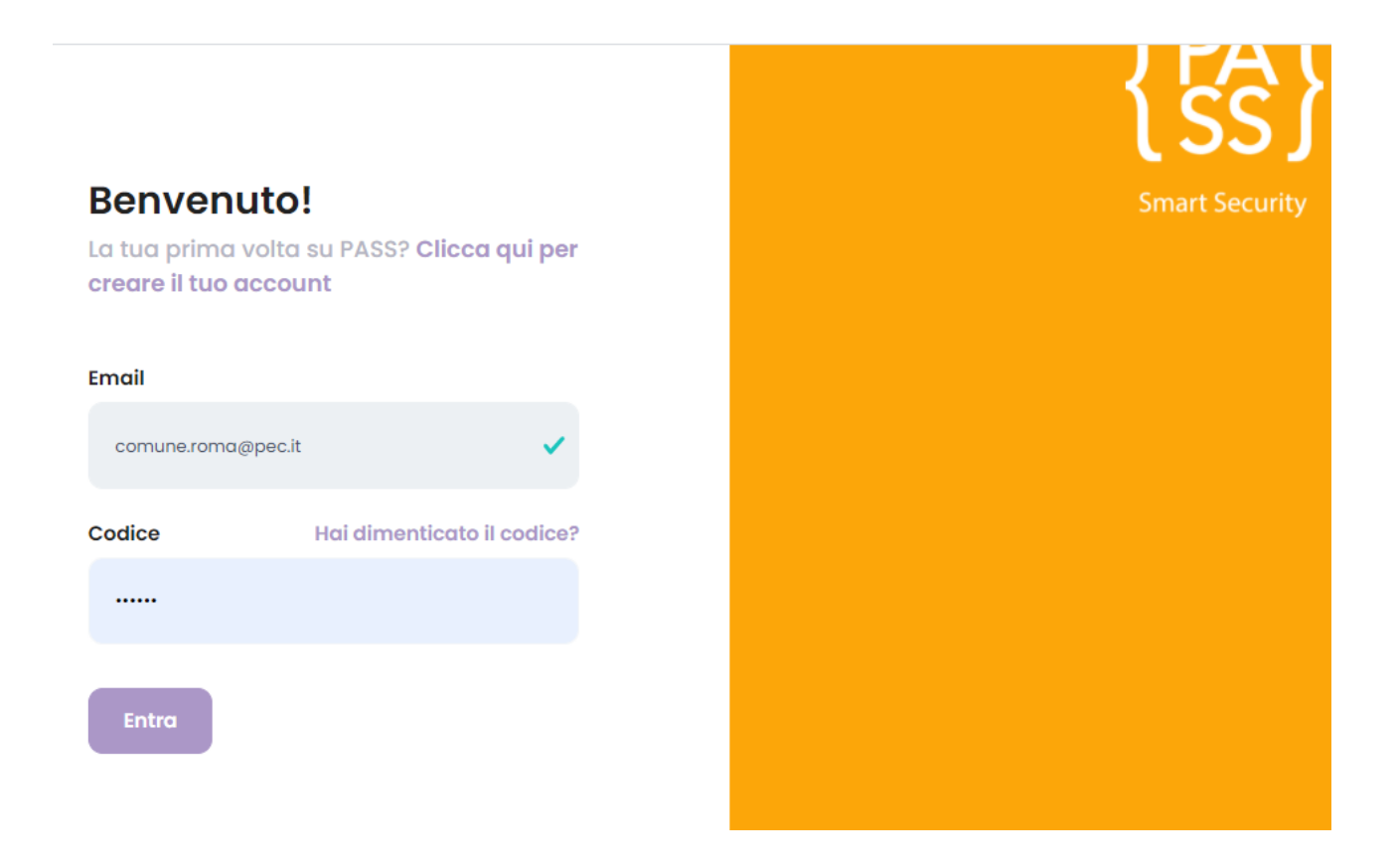

Effettuato l'accesso verremo reindirizzati alla dashboard, dove sarà possibile visionare il calendario con tutte le prenotazioni, suddivise in blocchi per fasce orarie.

Esempio: Servizio 1 Roma

| { | SS}                    |               |               |               |               |               | •             |  |  |
|---|------------------------|---------------|---------------|---------------|---------------|---------------|---------------|--|--|
|   | C > today GENNAIO 2021 |               |               |               |               |               |               |  |  |
|   | lun                    | mar           | mer           | gio           | ven           | sab           | dom           |  |  |
|   | 2                      | 8 29          |               |               | 1             | 2             | 3             |  |  |
|   |                        |               |               |               | 07:30 - 12:30 | 07:30 - 12:30 | 07:30 - 12:30 |  |  |
|   |                        |               |               |               | 14:00 - 18:00 | 14:00 - 18:00 | 14:00 - 18:00 |  |  |
|   |                        | 4 5           | 6             | 7             | 8             | 9             | 10            |  |  |
|   | 07:30 - 12:30          | 07:30 - 12:30 | 07:30 - 12:30 | 07:30 - 12:30 | 07:30 - 12:30 | 07:30 - 12:30 | 07:30 - 12:30 |  |  |
|   | 14:00 - 18:00          | 14:00 - 18:00 | 14:00 - 18:00 | 14:00 - 18:00 | 14:00 - 18:00 | 14:00 - 18:00 | 14:00 - 18:00 |  |  |
|   | 1                      | 11 12         | 13            | 14            | 15            | 16            | 17            |  |  |
|   | 07:30 - 12:30          | 07:30 - 12:30 | 07:30 - 12:30 | 07:30 - 12:30 | 07:30 - 12:30 | 07:30 - 12:30 | 07:30 - 12:30 |  |  |
|   | 14:00 - 18:00          | 14:00 - 18:00 | 14:00 - 18:00 | 14:00 - 18:00 | 14:00 - 18:00 | 14:00 - 18:00 | 14:00 - 18:00 |  |  |
|   | 1                      | 8 19          | 20            | 21            | 22            | 23            | 24            |  |  |
|   | 07:30 - 12:30          | 07:30 - 12:30 | 07:30 - 12:30 | 07:30 - 12:30 | 07:30 - 12:30 | 07:30 - 12:30 | 07:30 - 12:30 |  |  |
|   | 14:00 - 18:00          | 14:00 - 18:00 | 14:00 - 18:00 | 14:00 - 18:00 | Grillo        | 14:00 - 18:00 | 14:00 - 18:00 |  |  |
|   | 25                     | 5 26          | 27            | 28            | 29            | 30            | 31            |  |  |
|   | Grillo                 | 07:30 - 12:30 | Grillo        | Grillo        | 07:30 - 12:30 | 07:30 - 12:30 | 07:30 - 12:30 |  |  |
|   | 14:00 - 18:00          | Grillo        | 14:00 - 18:00 | Grillo        | Grillo        | 14:00 - 18:00 | 14:00 - 18:00 |  |  |
|   |                        | 1 2           |               | 4             |               |               |               |  |  |
|   | 07:30 - 12:30          | 07:30 - 12:30 | 07:30 - 12:30 | 07:30 - 12:30 | 07:30 - 12:30 | Grillo        | 07:30 - 12:30 |  |  |
|   | 14:00 - 18:00          | 14:00 - 18:00 | Grillo        | 14:00 - 18:00 | 14:00 - 18:00 | 14:00 - 18:00 | Grillo        |  |  |

Le diverse colorazioni indicano l'avvenuta prenotazione del luogo/servizio per quella specifica fascia oraria.

- Verde: libera (potenziale prenotazione)
- Arancione: prenotata ma non ancora confermata dall'Azienda (Es. laBconsulenze)
- Rossa: prenotata e confermata (col nome dell'operatore sovraimpresso)

In alto sulla destra, oltre ai comandi per poter scorrere il calendario e quindi avere un quadro d'insieme di medio termine delle prenotazioni, è possibile vedere tutti gli **"eventi**" creati dell'Ente (Es. Servizio 2, ) col tasto **"Vedi tutti gli eventi**".

| ScoutSpeed             |     | < Vedi tutti gli | i eventi |     |     |     |     |
|------------------------|-----|------------------|----------|-----|-----|-----|-----|
| < > today GENNAIO 2021 |     |                  |          |     |     |     | day |
| lun                    | mar | mer              | gio      | ven | sab | dom |     |
| 28                     | 29  | 30               | 31       | 1   | 2   |     | 3   |

Scorrendo la HOMEPAGE, sotto la dashboard comparirà il tasto "**CREA ORA**", il quale permette di creare un **nuovo** "Evento", semplicemente compilando dei campi intuitivi e rapidi, come abbiamo visto nei moduli precedenti.

| Crea Or |
|---------|
|         |
|         |
|         |
|         |
|         |

Infine scorrendo ancora, si avrà l'elenco di tutte le prenotazioni con le relative informazioni.

| Ordini Effettu<br>Tutte le registrazi | Ordini Effettuati<br>Tutte le registrazioni effettuate sui tuoi eventi |       |         |                             |                             |        |  |  |  |  |  |
|---------------------------------------|------------------------------------------------------------------------|-------|---------|-----------------------------|-----------------------------|--------|--|--|--|--|--|
| Q Cerca                               |                                                                        |       |         |                             |                             |        |  |  |  |  |  |
| Inserisci una paro                    | la da cercare                                                          |       |         |                             |                             |        |  |  |  |  |  |
| #                                     | EVENTO                                                                 | NOME  | COGNOME | INIZIO                      | FINE                        | AZIONI |  |  |  |  |  |
| 1084                                  | Servizio 1 Roma 🌲<br>Scout                                             | Rossi |         | <b>25 Gen 2021</b><br>07:30 | <b>25 Gen 2021</b><br>12:30 |        |  |  |  |  |  |
| 1083                                  | Servizio 1 Roma 🌲<br>Scout                                             | Rossi |         | <b>3 Feb 2021</b><br>14:00  | <b>3 Feb 2021</b><br>18:00  |        |  |  |  |  |  |
| 1082                                  | Servizio 1 Roma 🌲<br>Scout                                             | Rossi |         | <b>7 Feb 2021</b><br>14:00  | <b>7 Feb 2021</b><br>18:00  |        |  |  |  |  |  |
| 1078                                  | Servizio 1 Roma 🏹<br>Scout                                             | Rossi |         | <b>6 Feb 2021</b><br>07:30  | 6 Feb 2021<br>12:30         |        |  |  |  |  |  |
| 1065                                  | Servizio 1 Roma 🧏<br>Scout                                             | Rossi |         | <b>28 Gen 2021</b><br>14:00 | <b>28 Gen 2021</b><br>18:00 |        |  |  |  |  |  |

Queste oltre ad essere individuate per nome mediante la barra di ricerca (vedi immagine), verranno visualizzate in base ad un ordine temporale, dal più al meno recente.

Si distinguono in quelle contrassegnate da:

- Campanella gialla, in attesa di conferma da parte dall'azienda (Es. laBconsulenze);
- Scudo verde, già confermate dall'Azienda;
- Geo-tag verde (opzionale), che simboleggia l'avvenuto check-in da parte dell'operatore.

Ogni prenotazione potrà essere soggetta ad ulteriori azioni da parte dell'Ente con i 3 pulsanti sulla destra:

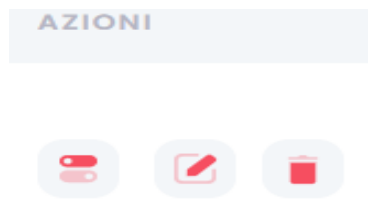

1. Il primo pulsante prevede la possibilità di visualizzare i dettagli della prenotazione.

| Dettagli Prenotazione                | ×      |
|--------------------------------------|--------|
| Nome: Francesco                      |        |
| Cognome: Rossi                       |        |
| Cellulare: 3210987654                |        |
| Email: rossi@email.it                |        |
| Tipologia Documento: Cartad'identità |        |
| Numero Documento: AB123AB            |        |
| Codice Fiscale: RSSFRN68R13C452T     |        |
| Cellulare: 3210987654                |        |
| Ingresso: 2021-01-25 07:30:00        |        |
| Uscita: 2021-01-25 12:30:00          |        |
| Importo Pagato: €0                   |        |
| Note Visitatore:                     |        |
| Note Personali:                      |        |
|                                      |        |
|                                      | Chiudi |
|                                      |        |

2. Il secondo pulsante permette di inserire eventuali note ed allegati da poter condividere sia con chi ha effettuato la prenotazione piuttosto che con gli altri membri dell'Ente.

|                    | Modifica note personali               | ×              |      |        |  |
|--------------------|---------------------------------------|----------------|------|--------|--|
| arola da cercare   |                                       |                |      |        |  |
| EVENTO             | Provvedere al trasporto autonomamente |                | DRTO | AZIONI |  |
| ScoutSpee<br>Scout |                                       |                | uito | 2 = 0  |  |
| ScoutSpee<br>Scout | # File Creato il                      | Azioni         | uito | 2 :    |  |
| ScoutSpee<br>Scout | Allegato<br>Scegli Allegato           | Browse         | uito | 2 🔹 🖉  |  |
| ScoutSpec<br>Scout | c                                     | hiudi Aggiorna | uito | 2 🛢 🖉  |  |
|                    | 10                                    | ~              |      |        |  |

3. Il terzo pulsante è il tasto di cancellazione della prenotazione.

## LATO AZIENDA

Digitato l'url della webApp <u>https://passlab.it/</u>, si dovranno inserire le proprie credenziali per accedere.

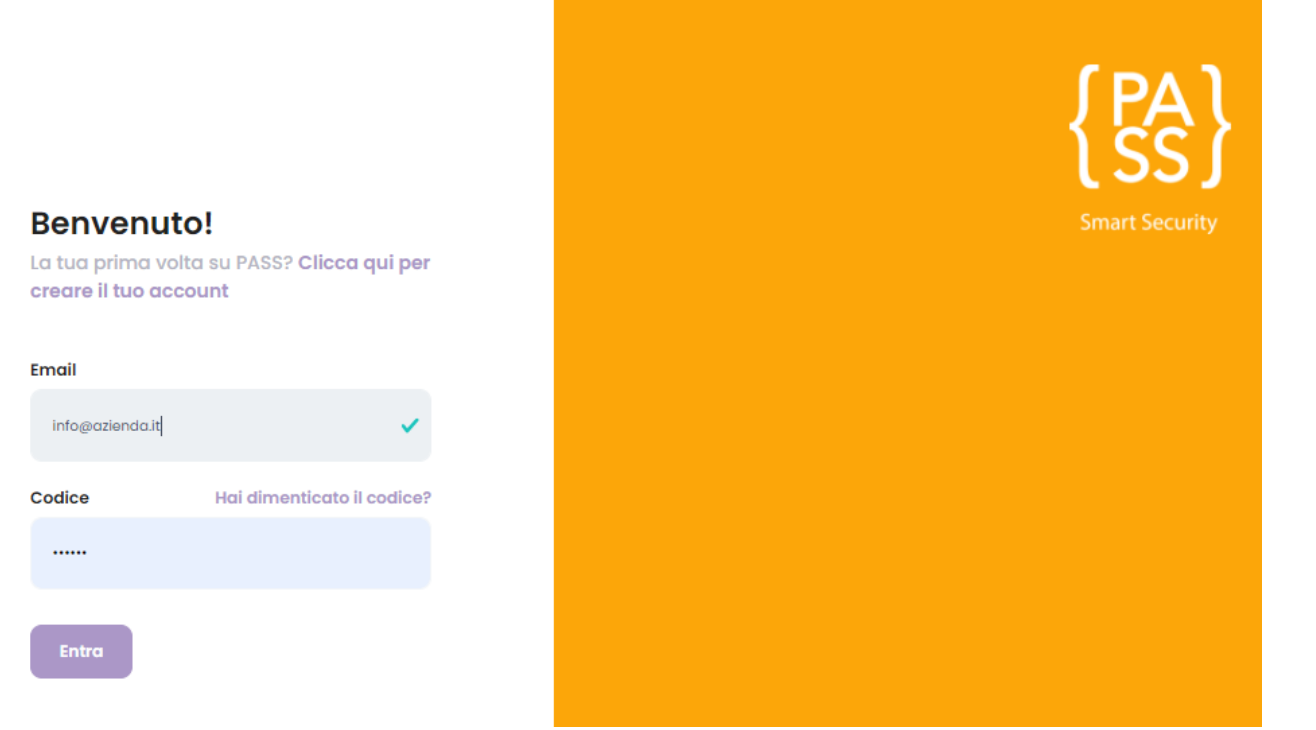

Effettuato l'accesso si verrà reindirizzati alla dashboard, dove sarà possibile visionare il calendario con tutte le prenotazioni degli operatori, contrassegnate da blocchi di diverse colorazioni per le diverse fasce orarie (muovere sopra il cursore per vedere gli orari precisi), con sovraimpressi il nome dell'operatore impegnato.

#### Blocchi rossi: prenotazione confermata

#### Blocchi arancioni: prenotazione in attesa di conferma

| Servizio 2 Roma |                      |     |                      |                                                            |     | < Vedi tutti gli eventi |
|-----------------|----------------------|-----|----------------------|------------------------------------------------------------|-----|-------------------------|
| < > today       | today < >            |     |                      |                                                            |     |                         |
| lun             | mar                  | mer | gio                  | ven                                                        | sab | dom                     |
| Francesco Rossi | 2<br>Francesco Rossi | 3   | 4<br>Francesco Rossi | 5<br>Francesco Rossi<br>Francesco Rossi<br>Francesco Rossi | 6   | 7                       |
| 8               | 9                    | 10  | 11                   | 12                                                         | 13  | 14                      |
| 15              | 16                   | 17  | 18                   | 19                                                         | 20  | 21                      |

Cliccando sui blocchetti si aprirà una finestra di dialogo dove sarà possibile visionare eventuali note ed allegati, oltre alla possibilità di inserirne direttamente dei nuovi.

In alto sulla destra, oltre ai comandi per poter scorrere il calendario e quindi avere un quadro d'insieme di medio termine delle prenotazioni, è possibile vedere tutti gli **eventi** presenti e passati con i vari orari in cui l'operatore dell'Azienda è stato o sarà impegnato.

| ScoutSpeed |     | < Vedi tutti gli eventi |     |     |     |     |  |  |
|------------|-----|-------------------------|-----|-----|-----|-----|--|--|
| <          |     |                         |     |     |     |     |  |  |
| lun        | mar | mer                     | gio | ven | sab | dom |  |  |
| 28         | 29  |                         |     | 1   | 2   | 3   |  |  |

In seguito, scorrendo verso il basso sarà possibile visionare tutte le prenotazioni effettuate dall'Ente, in ordine temporale dal più al meno recente.

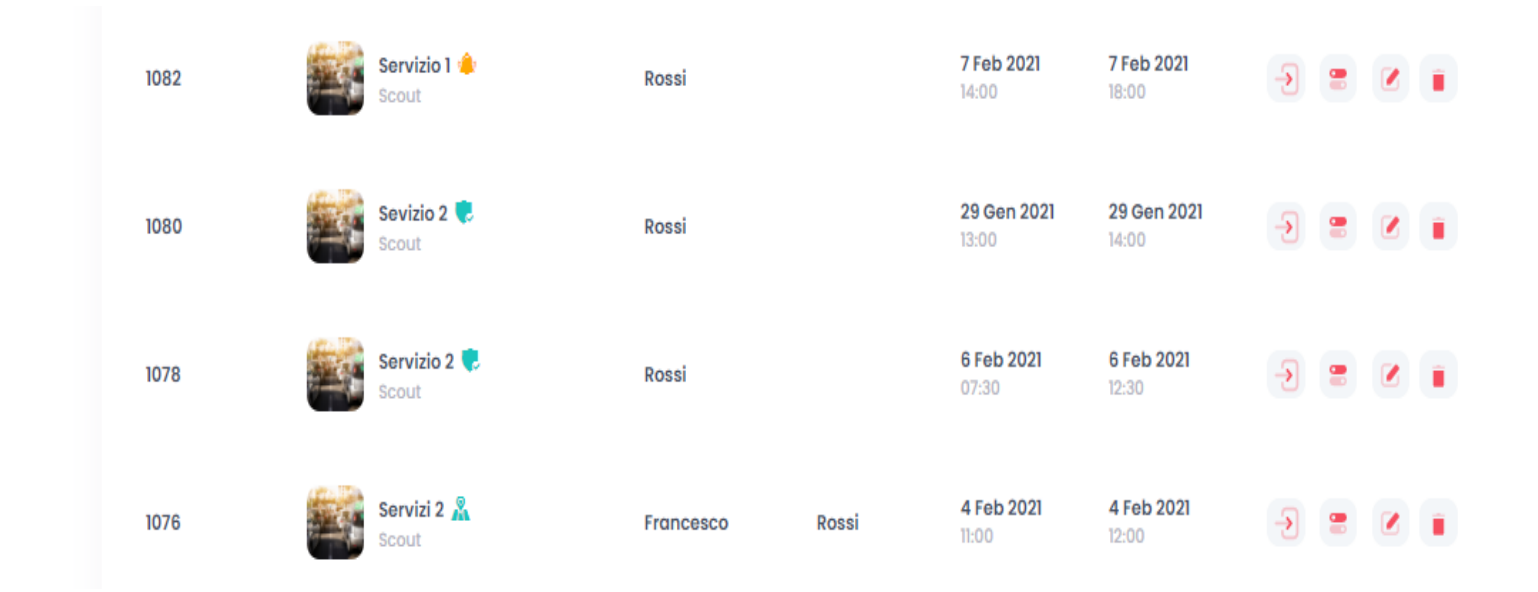

Le prenotazioni presenti in questa lista possono differenziarsi a seconda del simbolo sulla destra:

- Scudo verde: prenotazioni confermate;
- Geo tag (opzionale): check-in effettuato da parte dell'operatore;
- Campanella gialla: in attesa di conferma.

Ogni prenotazione potrà essere soggetta ad ulteriori azioni da parte dell'Azienda con i 4 pulsanti sulla destra:

- 1. Il primo tasto permette di confermare la prenotazione effettuata dall'Ente;
- Il secondo tasto consente la visualizzazione di tutte le informazioni sulla prenotazione;
- Il terzo tasto a partire da sinistra permette l'inserimento nella prenotazione di note ed allegati, oltremodo è utile per prendere visione dei medesimi inseriti dall'operatore;
- 4. L'ultimo consente la cancellazione della prenotazione.

## LATO OPERATORE (es. Rossi)

Digitato l'url della webApp <u>https://passlab.it/</u>, si dovranno inserire le proprie credenziali per accedere.

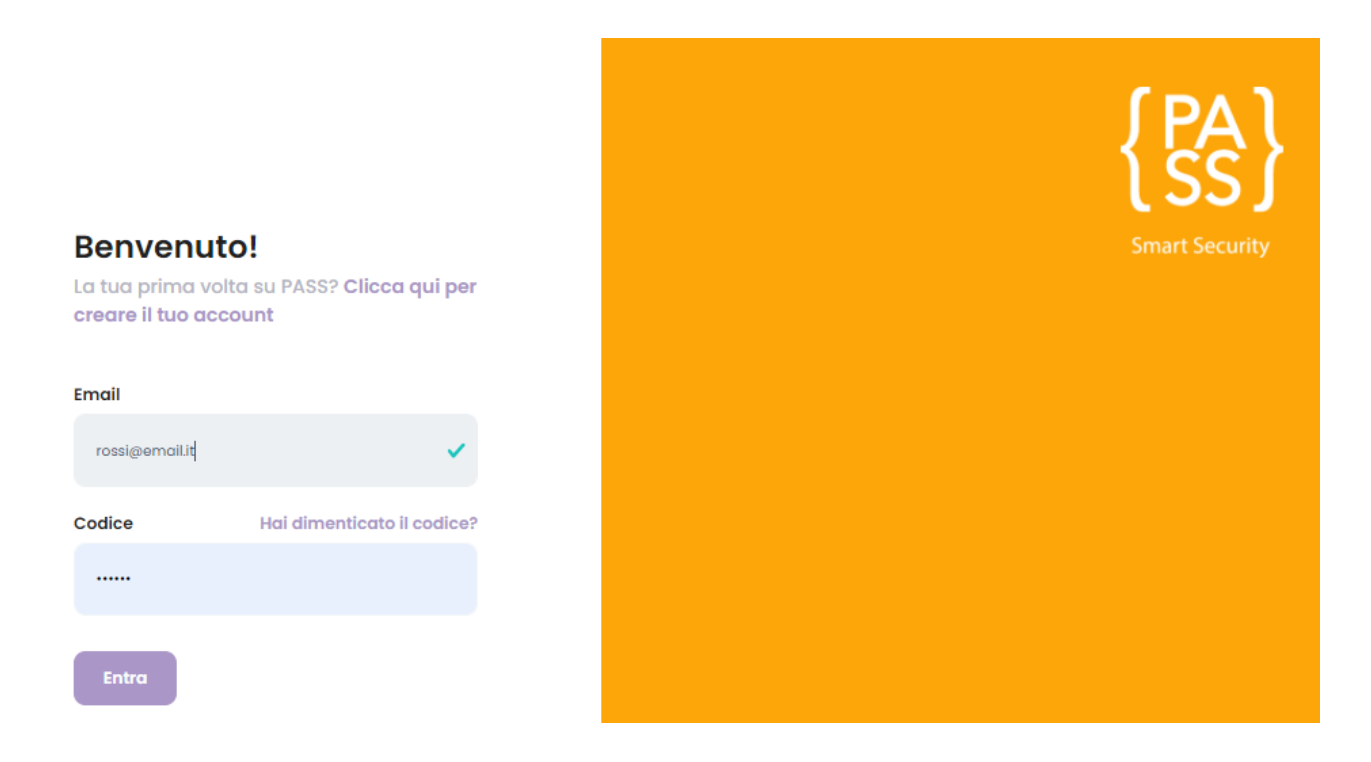

Effettuato l'accesso si verrà reindirizzati alla dashboard, dove sarà possibile visionare il calendario con tutte le prenotazioni per cui l'operatore è impegnato, rappresentate da blocchi rossi con le diverse fasce orarie sovraimpresse.

Cliccando su di esse inoltre sarà possibile visionare eventuali note ed allegati, oltre alla possibilità di inserirne direttamente dei nuovi.

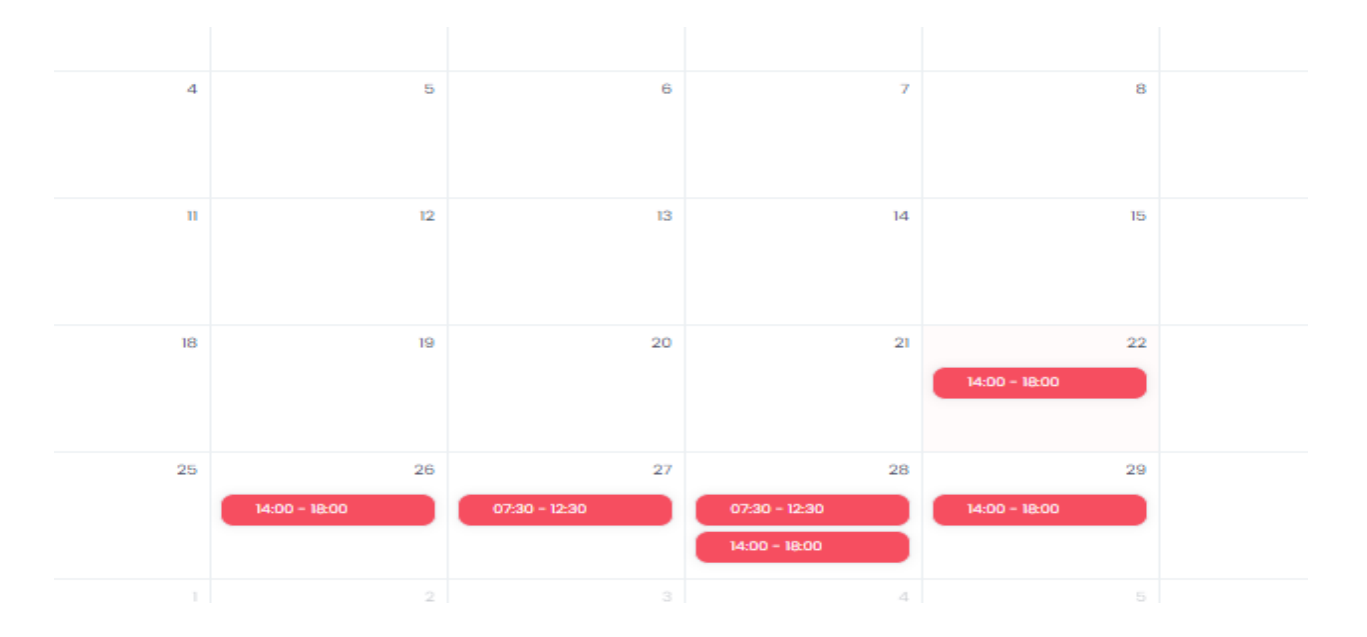

Scorrendo verso il basso, si avrà modo di vedere la lista di tutte le registrazioni inerenti l'operatore, in ordine temporale dal più recente al meno recente.

#### Ordini Effettuati

Tutte le registrazioni effettuate sui tuoi eventi

| Q Cerca            |                       |       |         |                             |                             |        |
|--------------------|-----------------------|-------|---------|-----------------------------|-----------------------------|--------|
| Inserisci una para | la da cercare         |       |         |                             |                             |        |
| #                  | EVENTO                | NOME  | COGNOME | INIZIO                      | FINE                        | AZIONI |
| 1080               | Servizio 3 🎨<br>Scout | Rossi |         | <b>29 Gen 2021</b><br>13:00 | <b>29 Gen 2021</b><br>14:00 |        |
| 1078               | Servizio 1 😍<br>Scout | Rossi |         | <b>6 Feb 2021</b><br>07:30  | 6 Feb 2021<br>12:30         | •      |
| 1065               | Servizio 2 🤽<br>Scout | Rossi |         | <b>28 Gen 2021</b><br>14:00 | <b>28 Gen 2021</b><br>18:00 |        |
| 1063               | Servizio 1 🤽<br>Scout | Rossi |         | <b>28 Gen 2021</b><br>07:30 | 28 Gen 2021<br>12:30        |        |

Per ogni prenotazione sarà visibile:

- L'orario di inizio;
- L'orario di conclusione;
- Il giorno prenotato;
- Il tasto di "visualizzazione di maggiori dettagli";
- Il tasto di "inserimento e visualizzazione di eventuali note ed allegati" della prenotazione.
- Il tasto opzionale di "check-in" (non presente nell'immagine sopra)

#### **COME EFFETTUARE UNA PRENOTAZIONE (LATO ENTE)**

Per effettuare una prenotazione l'ENTE non dovrà fare altro che muovere il cursore sulla fascia oraria libera (blocchetto verde) da lui preferita e cliccarci sopra.

| {! | \$}           |    |               |    |               |    |               |    |               |    |               |    |               | •: |
|----|---------------|----|---------------|----|---------------|----|---------------|----|---------------|----|---------------|----|---------------|----|
|    | < >           |    |               |    |               |    | GENNAIO 20    | 21 |               |    |               |    | today C       | э. |
|    | lun           |    | mar           |    | mer           |    | glo           |    | ven           |    | sab           |    | dom           |    |
|    |               | 28 |               | 29 |               |    |               |    |               | 1  |               | 2  |               | 3  |
|    |               |    |               |    |               |    |               |    | 07:30 - 12:30 |    | 07:30 - 12:30 |    | 07:30 - 12:30 |    |
|    |               |    |               |    |               |    |               |    | 14:00 - 18:00 |    | 14:00 - 18:00 |    | 14:00 - 18:00 |    |
|    |               | 4  |               | 5  |               | 6  |               | 7  |               | 8  |               | 9  |               | 10 |
|    | 07:30 - 12:30 |    | 07:30 - 12:30 |    | 07:30 - 12:30 |    | 07:30 - 12:30 |    | 07:30 - 12:30 |    | 07:30 - 12:30 |    | 07:30 - 12:30 |    |
|    | 14:00 - 18:00 |    | 14:00 - 18:00 |    | 14:00 - 18:00 |    | 14:00 - 18:00 |    | 14:00 - 18:00 |    | 14:00 - 18:00 |    | 14:00 - 18:00 |    |
|    |               | 11 |               | 12 |               | 13 |               | 14 |               | 15 |               | 16 |               | 17 |
|    | 07:30 - 12:30 |    | 07:30 - 12:30 |    | 07:30 - 12:30 |    | 07:30 - 12:30 |    | 07:30 - 12:30 |    | 07:30 - 12:30 |    | 07:30 - 12:30 |    |
|    | 14:00 - 18:00 |    | 14:00 - 18:00 |    | 14:00 - 18:00 |    | 14:00 - 18:00 |    | 14:00 - 18:00 |    | 14:00 - 18:00 |    | 14:00 - 18:00 |    |
|    |               | 18 |               | 19 |               | 20 |               | 21 |               | 22 |               | 23 |               | 24 |
|    | 07:30 - 12:30 |    | 07:30 - 12:30 |    | 07:30 - 12:30 |    | 07:30 - 12:30 |    | 07:30 - 12:30 |    | 07:30 - 12:30 |    | 07:30 - 12:30 |    |
|    | 14:00 - 18:00 |    | 14:00 - 18:00 |    | 14:00 + 18:00 | D  | 14:00 - 18:00 |    | Grillo        |    | 14:00 - 18:00 |    | 14:00 - 18:00 |    |
|    |               | 25 |               | 26 |               | 27 |               | 28 |               | 29 |               | 30 |               | 31 |
|    | Grillo        |    | 07:30 - 12:30 |    | Grillo        |    | Grillo        |    | 07:30 - 12:30 |    | 07:30 - 12:30 |    | 07:30 - 12:30 |    |
|    | 14:00 - 18:00 |    | Grillo        |    | 14:00 - 18:00 |    | Grillo        |    | Grillo        |    | 14:00 - 18:00 |    | 14:00 - 18:00 |    |
|    |               |    |               | 2  |               |    |               |    |               |    |               |    |               |    |
|    | 07:30 - 12:30 |    | 07:30 - 12:30 |    | 07:30 - 12:30 |    | 07:30 - 12:30 |    | 07:30 - 12:30 |    | Grillo        |    | 07:30 - 12:30 |    |
|    | 14:00 - 18:00 |    | 14:00 - 18:00 |    | Grillo        |    | 14:00 - 18:00 |    | 14:00 - 18:00 |    | 14:00 - 18:00 |    | Grillo        |    |

In seguito al click sul blocchetto prescelto, si aprirà una finestra di dialogo con la richiesta di selezionare l'operatore desiderato:

|               | !                           |  |
|---------------|-----------------------------|--|
|               | Sicuro di volere prenotare? |  |
|               | Seleziona operatore 🗸       |  |
| 07:30         | OK Cancel                   |  |
| 14:00 - 18:00 | 14:00 - 18:00 14:00 - 18:00 |  |

Una volta selezionato e confermato l'operatore, il blocchetto verde prescelto cambierà colorazione diventando arancione in quanto in attesa di conferma da parte dell'Azienda.

Quando l'Azienda darà la sua approvazione, il blocchetto da arancione passerà a rosso, a significare l'avvenuta conferma.

| 26 | 27              | 28                              | 29           |
|----|-----------------|---------------------------------|--------------|
| 2  | 09:00 - 10:00 👟 | 09:00 - 10:00 👟                 |              |
|    |                 |                                 |              |
|    |                 | $\checkmark$                    |              |
| 2  | Ottimo lavo     | ro, i tuoi posti sono stati pre | 5<br>enotati |
|    |                 | Ok, capito!                     |              |
|    | 13:00 - 14:00 🧠 | 13:00 - 14:00 🧠                 |              |

Se l'operazione di prenotazione sarà andata a buon fine si aprirà una finestra di dialogo con "flag verde" (vedi immagine sopra).

| { <b>₽</b> \$} |     |            |                     |                       |     |                      |      |
|----------------|-----|------------|---------------------|-----------------------|-----|----------------------|------|
| ScoutSpeed     |     | _          |                     |                       |     | < Vedi tutti gli eve | enti |
| < > too        |     |            | $\mathbf{X}$        |                       | mon | th week d            | ay   |
| lun            | mar |            |                     |                       | sab | dom                  |      |
|                |     | Operazione | non andata a buon f | ine. Riprova! I<br>re | 2   |                      | 3    |
| 4              | 5   | 6          | 7                   | 8                     | 9   |                      | 10   |

In caso contrario apparirà la seguente finestra:

Con errore dovuto al manifestarsi di almeno una delle seguenti possibilità:

- la selezione di una data passata;
- la selezione di giorno selezionato non disponibile;
- la selezione di un orario non disponibile;
- la selezione di posti già occupati;
- aver acquistato o prenotato un numero di biglietti, postazioni, ecc. eccedenti il limite massimo prenotabile da ciascun operatore.

### COME GESTIRE LE PRENOTAZIONI (LATO AZIENDA)

L'Azienda fin da subito visualizzando la dashboard, ha una visione complessiva delle prenotazioni per data e ora, in base ai blocchetti colorati.

Tenuto conto che i blocchetti rossi sono rappresentativi di prenotazioni già confermate, l'Azienda non dovrà fare altro che cliccare sui diversi blocchetti arancioni per approvare o cancellare la prenotazione dell'Ente, piuttosto che tornare indietro.

Di seguito la finestra di dialogo:

| {! | SS}        |     |         |                 |             |     | ::                      |
|----|------------|-----|---------|-----------------|-------------|-----|-------------------------|
|    | ScoutSpeed |     |         |                 |             |     | < Vedi tutti gli eventi |
|    | < > toda   |     | _       |                 | _           | mon | th week day             |
|    |            | mar |         | Cosa vuoi fare? |             | sab |                         |
|    |            |     | Approva | Cancellare      | Indietro Te | 2   | 3                       |
|    |            |     |         |                 |             |     |                         |
|    | 4          | 5   | 6       | 7               | 8           | 9   | 10                      |
|    | 11         | 12  | 13      | 14              | 15          | 16  | 17                      |

In alternativa scorrendo in basso alla "Lista delle prenotazioni", si avrà la possibilità di effettuare la conferma mediante l'apposito tasto, in corrispondenza della prenotazione contrassegnata dalla "campanella gialla".

### **NOTE IMPORTANTI:**

L'ultimo aggiornamento di Pass integra un sistema di personalizzazione dei vari permessi. Nello specifico:

- 1. Visualizzazione degli aventi "in attesa di conferma";
- 2. Visualizzazione degli eventi "confermati";
- 3. Visualizzazione degli eventi "occupati";
- 4. Visualizzazione degli eventi "liberi";
- 5. Funzione "nuova prenotazione";
- 6. Funzione "modifica prenotazione";
- 7. Funzione "cancella prenotazione";
- 8. Modalità privacy, la quale consente l'oscuramento dei dati sensibili sull'utente registrato.

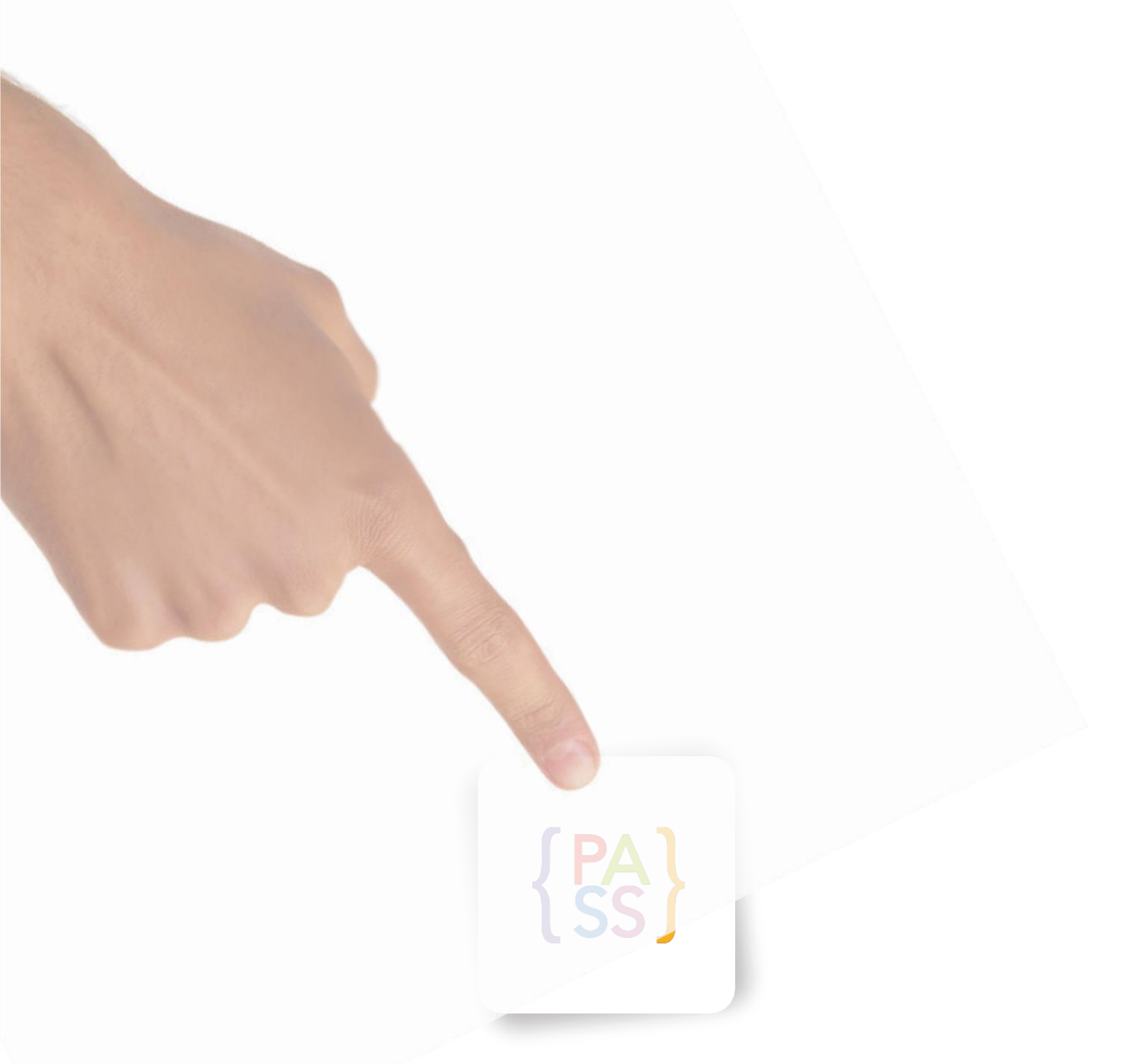

Smart Security

www.labconsulenze.it

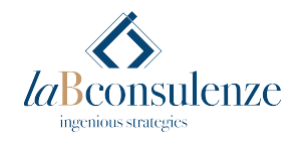

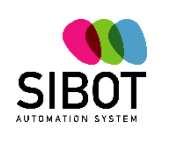